# Hortonworks SmartSense

User Guide

(January 8, 2018)

docs.cloudera.com

### Hortonworks SmartSense: User Guide

Copyright © 2012-2018 Hortonworks, Inc. All rights reserved.

The Hortonworks Data Platform, powered by Apache Hadoop, is a massively scalable and 100% open source platform for storing, processing and analyzing large volumes of data. It is designed to deal with data from many sources and formats in a very quick, easy and cost-effective manner. The Hortonworks Data Platform consists of the essential set of Apache Hadoop projects including MapReduce, Hadoop Distributed File System (HDFS), HCatalog, Pig, Hive, HBase, ZooKeeper and Ambari. Hortonworks is the major contributor of code and patches to many of these projects. These projects have been integrated and tested as part of the Hortonworks Data Platform release process and installation and configuration tools have also been included.

Unlike other providers of platforms built using Apache Hadoop, Hortonworks contributes 100% of our code back to the Apache Software Foundation. The Hortonworks Data Platform is Apache-licensed and completely open source. We sell only expert technical support, training and partner-enablement services. All of our technology is, and will remain free and open source. Please visit the Hortonworks Data Platform page for more information on Hortonworks technology. For more information on Hortonworks services, please visit either the Support or Training page. Feel free to Contact Us directly to discuss your specific needs.

Licensed under the Apache License, Version 2.0 (the "License"); you may not use this file except in compliance with the License. You may obtain a copy of the License at

http://www.apache.org/licenses/LICENSE-2.0

Unless required by applicable law or agreed to in writing, software distributed under the License is distributed on an "AS IS" BASIS, WITHOUT WARRANTIES OR CONDITIONS OF ANY KIND, either express or implied. See the License for the specific language governing permissions and limitations under the License.

# **Table of Contents**

| 1. Document Navigation 1                                                    |  |  |  |  |
|-----------------------------------------------------------------------------|--|--|--|--|
| 2. Using SmartSense with Ambari 2                                           |  |  |  |  |
| 2.1. Roles Required for Using SmartSense 2                                  |  |  |  |  |
| 2.2. Capturing Bundles                                                      |  |  |  |  |
| 2.2.1. Capturing for Proactive Analysis                                     |  |  |  |  |
| 2.2.2. Capturing for Troubleshooting                                        |  |  |  |  |
| 2.3. Automatically Capturing and Uploading Bundles via SmartSense Gateway 5 |  |  |  |  |
| 2.3.1. Creating a New Capture Schedule 5                                    |  |  |  |  |
| 2.3.2. Updating the Capture Schedule 6                                      |  |  |  |  |
| 2.4. Downloading and Uploading Bundles                                      |  |  |  |  |
| 2.5. Accessing SmartSense Recommendations                                   |  |  |  |  |
| 2.5.1. Reviewing Open Recommendations7                                      |  |  |  |  |
| 2.5.2. Reviewing a Recommendation 8                                         |  |  |  |  |
| 2.5.3. Applying a Recommendation                                            |  |  |  |  |
| 2.5.4. Reviewing and Reverting Previously Applied Recommendations 10        |  |  |  |  |
| 2.5.5. Exporting Recommendations as Excel Spreadsheet                       |  |  |  |  |
| 2.6. Accessing the Activity Explorer 11                                     |  |  |  |  |
| 2.6.1. Chargeback Dashboard 12                                              |  |  |  |  |
| 2.6.2. HDFS Dashboard 12                                                    |  |  |  |  |
| 2.6.3. MapReduce & Tez Dashboard 13                                         |  |  |  |  |
| 2.6.4. YARN Dashboard 14                                                    |  |  |  |  |
| 3. Configuring SmartSense 16                                                |  |  |  |  |
| 3.1. Configuring Data Anonymization Rules 16                                |  |  |  |  |
| 3.1.1. Anonymization Rule Types                                             |  |  |  |  |
| 3.2. Configuring Bundle Upload                                              |  |  |  |  |
| 3.2.1. Configuring the Gateway to Use SFTP (Deprecated)                     |  |  |  |  |
| 3.2.2. Configuring the Gateway to Use HTTPS                                 |  |  |  |  |
| 3.3. Configuration Guidelines                                               |  |  |  |  |
| 3.3.1. HST Server                                                           |  |  |  |  |
| 3.3.2. HST Agent 42                                                         |  |  |  |  |
| 3.3.3. SmartSense Gateway 45                                                |  |  |  |  |
| 3.3.4. Activity Analyzer                                                    |  |  |  |  |
| 3.3.5. Activity Explorer                                                    |  |  |  |  |
| 4. SmartSense Performance Tuning                                            |  |  |  |  |
| 4.1. Tuning the JVM Memory Settings 56                                      |  |  |  |  |
| 4.2. Cleaning Up Old Bundles 56                                             |  |  |  |  |

# List of Tables

| 2.1                                              | 7  |
|--------------------------------------------------|----|
| 2.2.                                             | 8  |
| 3.1                                              | 17 |
| 3.2. HST Server Configuration Properties         | 35 |
| 3.3. HST Agent Configuration Properties          | 42 |
| 3.4. SmartSense Gateway Configuration Properties | 45 |
| 3.5. Activity Analyzer Configuration Properties  | 46 |
| 3.6. Activity Explorer Configuration Properties  | 51 |

# **1. Document Navigation**

Hortonworks SmartSense gives all support subscription customers access to a unique service that analyzes HDP cluster diagnostic data, identifies potential issues, and recommends specific solutions and actions. These analytics proactively identify unseen issues and notify customers of potential problems before they occur.

The Hortonworks SmartSense Tool (HST) provides cluster diagnostic data collection capabilities, enabling customers to quickly gather configuration, metrics, and logs that they can use to analyze and troubleshoot SmartSense support cases.

Hortonworks SmartSense User Guide provides you with the latest information about using SmartSense. For SmartSense installation and upgrade instructions, see the Hortonworks SmartSense Installation. After installing SmartSense, refer to the Hortonworks SmartSense User Guide for information about using SmartSense and performing additional configuration.

# 2. Using SmartSense with Ambari

SmartSense is automatically included in Ambari 2.2.x and later. The integration between Ambari and SmartSense is facilitated by the Ambari stack and views extension mechanisms. These extensions enable you to add SmartSense as a native Ambari service, and they automatically deploy an Ambari view, enabling you to quickly capture data using the Ambari web UI.

# 2.1. Roles Required for Using SmartSense

The following table describes bundle capture-related actions and roles required to perform them:

| Action                       | Ambari Administrator | Other Users* |
|------------------------------|----------------------|--------------|
| Access Ambari View           |                      |              |
| Initiate SmartSense capture  |                      |              |
| Initiate support capture     |                      |              |
| View "Bundles" page          |                      |              |
| View bundle                  |                      |              |
| Upload a bundle              |                      |              |
| Download encrypted bundles   |                      |              |
| Download unencrypted bundles |                      |              |
| Delete bundles               |                      |              |
| View capture schedule        |                      |              |
| Update capture schedule      |                      |              |
| Pause capture schedule       |                      |              |
| Activate capture schedule    |                      |              |
| Delete capture schedule      |                      |              |
| View recommendations         |                      |              |

| Action                 | Ambari Administrator | Other Users* |
|------------------------|----------------------|--------------|
| Apply recommendations  |                      |              |
| Revert recommendations |                      |              |

"Other Users" include Cluster Administrator, Cluster User, Service Operator, Service Administrator, and Cluster Operator as defined in Understanding Cluster Roles.

# **2.2. Capturing Bundles**

After you install the SmartSense service and view, data collection can begin.

To trigger an ad hoc capture, access the **SmartSense View** by clicking the **Lie** icon and selecting **SmartSense View**, and then follow steps depending on your use case:

- If you would like to prevent issues, improve security, and/or increase availability and performance of your cluster: Capturing for Proactive Analysis.
- If you are working with support to troubleshoot a support case: Capturing for Troubleshooting.

## **2.2.1. Capturing for Proactive Analysis**

To capture bundles for analysis, follow these steps:

- 1. Under Select the intent for data capture, select Proactive Analysis.
- 2. Click the **Capture** button.

SmartSense will analyze cluster configuration and metrics for all cluster nodes, and will produce recommendations to prevent issues, improve security, availability and performance of your cluster.

#### **Related Links**

Downloading and Uploading Bundles [6]

### 2.2.2. Capturing for Troubleshooting

- 1. Under Select the intent for data capture, select Support Case Troubleshooting.
- 2. Enter your Case Number.
- 3. Select the type of diagnosis:
  - Cluster Service:

a) Select services for diagnosis. The list services that can be captured is available in Services Available for Capture.

b) Next, select hosts for diagnosis: **All Hosts** or choose **Only Specific Hosts** and select specific hosts.

• YARN Application:

Enter **Application ID**. The YARN application details, application master logs and a subset of container logs will be captured.

• Hive Query:

Enter one of the following: **Tez DAG ID**, **YARN App ID**, **MR Job ID**, or **Hive Query ID**. The SQL query, execution plan, application logs will be captured.

4. Click the **Capture** button.

This triggers Ambari agents on each node to invoke the HST agent to capture specific data.

After HST agents complete their captures and report data to the HST server, the completed bundle is available in the bundles list for download, or it is automatically uploaded to the SmartSense Gateway, if configured.

#### **Related Links**

Downloading and Uploading Bundles [6]

### 2.2.2.1. Services Available for Capture

The following services can be captured for Troubleshooting:

#### HDP cluster

- Ambari
- AmbariInfra
- Ambari Metrics
- Atlas
- Falcon
- HBase
- HDFS
- Hive
- Kafka
- Knox
- MapReduce
- NiFi

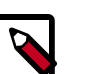

#### Note

Capturing NiFi is only supported when NiFi is installed as part of HDP.

- Oozie
- Pig
- SmartSense
- Spark
- Spark2
- Sqoop
- Storm
- Tez
- YARN
- Zeppelin
- ZooKeeper

# **2.3. Automatically Capturing and Uploading Bundles via SmartSense Gateway**

When enabled, the gateway automatically uploads completed bundles to Hortonworks when a capture is completed. This includes SmartSense analysis as well as support case troubleshooting bundles. You can also schedule SmartSense Analysis bundles for capture and automatic upload in the SmartSense Ambari view.

# 2.3.1. Creating a New Capture Schedule

If you have deleted the default capture schedule, you can create a new one:

- <sup>1.</sup> Access **SmartSense View** by clicking **and selecting SmartSense View**.
- 2. Click the Schedule link in the top right corner to access the scheduler settings.
- 3. Select the scheduling period (weekly or monthly) and the day of the week and time of day that you want the capture to take place.
- 4. Click Set Capture Schedule.

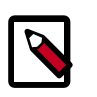

#### Note

Scheduler changes take up to one hour to take effect.

# 2.3.2. Updating the Capture Schedule

The SmartSense view provides a way to easily create, update, pause, resume, and remove the schedules used for automated bundle capture and upload. When you deploy it, SmartSense creates a default capture schedule. To view this default capture schedule and update it, follow these steps:

- <sup>1.</sup> Access **SmartSense View** by clicking **IIII** and selecting **SmartSense View**.
- 2. Click the **Schedule** link in the top right corner to access the scheduler settings.
- 3. Remove, pause, or resume existing schedules.

You can also update the capture schedule by selecting a new scheduling period (weekly or monthly) or changing the day of the week and time of day that you want the capture to take place.

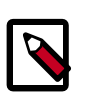

#### Note

Scheduler changes take up to one hour to take effect.

# 2.4. Downloading and Uploading Bundles

Completed bundles can be manually downloaded and uploaded. To view and download bundles, follow these steps:

- <sup>1.</sup> Access the **SmartSense View** by clicking and selecting **SmartSense View**.
- 2. Click the **Bundles** link in the top right corner.

This page shows all bundles that have been captured and their status. If data is still being captured, the UI automatically updates itself with the capture progress until completed.

- 3. After the bundle is in a completed state, you can:
  - Download it manually by clicking **Download** and selecting either **Download Encrypted** or **Download Unencrypted**.
  - Upload it manually by clicking **Upload**.

You can also automate and schedule this process by using the SmartSense Gateway. When using the SmartSense Gateway, all bundles are uploaded to Hortonworks. When support case troubleshooting bundles are received, they trigger a case notification. This case notification uses the case number provided during the capture initiation process. For more information about available ways to upload support bundles, see Bundle Transport.

# **2.5. Accessing SmartSense Recommendations**

From SmartSense View in Ambari Web UI, you can access your SmartSense recommendations.

...

#### Prerequisites

In order for recommendations to be generated for your cluster, you first need to capture a bundle and then upload it through HTTPS gateway for analysis.

Alternatively, you can schedule automatic capture and upload using the SmartSense Gateway.

#### Steps

- <sup>1.</sup> Access the SmartSense View by clicking and selecting SmartSense View.
- 2. Click the **Recommendations** link in the top right corner.
- 3. From the recommendations page, you can view open recommendations, and view previously deferred and ignored recommendations.

4.

To make sure that the recommendations are up-to-date, from the \_\_\_\_\_ menu select **Get Latest**.

### 2.5.1. Reviewing Open Recommendations

The following information is available for each recommendation:

| Column         | Description                                                                                                    |  |  |
|----------------|----------------------------------------------------------------------------------------------------|--|--|
| Priority       | One of:<br>Critical<br>High<br>Medium                                                                                                    |  |  |
|                | Low                                                                                                    |  |  |
| Service        | The HDP service to which the recommendation applies.                                                                                              |  |  |
| Recommendation | The summary of the recommendation.                                                                                                    |  |  |
| Category       | Broad category (such as "Operations", "Performance", or "Security") to which the recommendation belongs.                                          |  |  |
| Avg. Rating    | Average customer rating for the recommendation.                                                                                                   |  |  |
| Classifiers    | These markers indicate actions available for any recommendation:<br>means that the recommendation can be applied automatically through<br>Ambari. |  |  |
|                | means that the configuration is not managed by Ambari and you must apply the recommendation manually.                                             |  |  |

#### **Table 2.1.**

| Column | Description                                                                                    |
|--------|------------------------------------------------------------------------------------------------|
|        | means that in order to apply the recommendation you must also apply dependent recommendations. |
|        | O means that the recommendation has previously been applied and then reverted.                 |

Click on a column name to sort the recommendations accordingly.

Use the search box in the top right corner to filter recommendations.

To review and apply, ignore, or defer a recommendation, click on its corresponding row.

## 2.5.2. Reviewing a Recommendation

To review a recommendation, click on its corresponding row. The following information is available for each recommendation:

#### **Table 2.2.**

| Column                  | Description                                                                                              |
|-------------------------|----------------------------------------------------------------------------------------------------|
| Priority                | One of:                                                                                                  |
|                         | Critical                                                                                                 |
|                         | Medium                                                                                                   |
|                         | Low                                                                                                    |
| Status                  | One of:                                                                                                  |
|                         | • Open                                                                                                   |
|                         | • Applied                                                                                                |
|                         | • Ignored                                                                                                |
|                         | • Deferred                                                                                               |
|                         | • Reverted                                                                                               |
|                         | • Reopened                                                                                               |
| Recommendation Category | Broad category (such as "Operations", "Performance", or "Security") to which the recommendation belongs. |
| Affects                 | Describes to which specific software component the recommendation is related.                            |
| Rule Id                 | Unique ID that identifies the SmartSense rule related to the SmartSense recommendation.                  |
| Description             | Background and context related to the recommendation.                                                    |
| Findings                | Description of how your cluster deviates from the recommended configuration.                             |
| Recommendation          | An outline of specific changes that need to be made to your cluster to apply the recommendation.         |
| Configurations          | Lists affected configuration properties, including:                                                      |

| Column         | Description                                                     |  |
|----------------|-----------------------------------------------------------------|--|
|                | Config File - The specific file that needs to be changed        |  |
|                | Property Name - The specific property that needs to be changed  |  |
|                | Captured Value - Configured value at the time of bundle capture |  |
|                | Current Value - Current configured value in Ambari              |  |
|                | • Recommended Value - Recommended value for this cluster        |  |
| Affected hosts | Hosts on which the configuration change is required.            |  |

In addition, the following actions are available for each recommendation:

- **Ignore** Let us know that you do not want to apply this recommendation and help us understand why.
- Defer Let us know that you will be applying this at a later date, but not right now.
- Mark As Applied (for recommendations that have to be applied manually), or Proceed to Apply (for recommendations that can be applied automatically)

If you ignore or defer a recommendation, you can still apply it later.

## **2.5.3. Applying a Recommendation**

While some recommendations can be applied automatically, others have to be applied manually.

There are two ways to tell how a recommendation can be applied:

- When reviewing open recommendations, you can see in the **Classifiers** column, what options are available for which recommendation.
- When reviewing a specific recommendation, you can see one of the two options: Mark As Applied (for recommendations that must be applied manually) or Proceed to Apply (for recommendations that must be applied automatically).

#### Applying a Recommendation Automatically

- 1. From the **Recommendations** page, click on the table row corresponding to the recommendation that you want to review.
- 2. Click on Proceed to Apply.
- 3. Review recommended changes.
- 4. Enter a comment in the **Change Notes** field. This comment will later allow you to track the Ambari configuration version created after applying a configuration.
- 5. Click on **Apply**.
- You can optionally provide feedback for this recommendation and then click on Submit Feedback. Or you can opt out and click I will provide later. You can still provide feedback later, from the History page.
- 7. You can view the configuration change in Ambari configuration history.

| 🝌 Ambari                                                | c6r 0 ops 0 ale | rts                                                               | Dashboard                              | Services Hosts                                 | Alerts Admin         | 🔜 admin 🗸         |
|---------------------------------------------------------|-----------------|-------------------------------------------------------------------|----------------------------------------|------------------------------------------------|----------------------|-------------------|
| • HDFS                                                  | Summ            | nary Heatmaps Configs                                             | Quick Links -                          |                                                |                      | Service Actions - |
| <ul><li>YARN</li><li>MapReduce2</li></ul>               | о<br>о о        | HDP-2.4 Default<br>admin authored on Thu, Feb 23, 2017 07:41      |                                        |                                                |                      | Restart -         |
| <ul><li>Tez</li><li>Hive</li></ul>                      | C Grou          | Applied through SmartSense  <br>hdfs_nn_safemode_threshold        |                                        |                                                | Filter               | •                 |
| HBase Pig Scoop                                         |                 | Q View C Compare Make Current<br>about a minute ago<br>HDP-2.4    | a V1 admin<br>24 days ago<br>4 HDP-2.4 |                                                |                      |                   |
| <ul><li>Oozie</li><li>ZooKeeper</li></ul>               | <b>2</b> xt •   | admin authored on Thu, Feb 23, 20                                 | 17 07:41                               |                                                |                      | Discard Save      |
| <ul><li>Falcon</li><li>Storm</li></ul>                  | Setting         | gs Advanced                                                       |                                        |                                                |                      |                   |
| <ul> <li>Flume</li> <li>Accumulo</li> </ul>             | Nar             | meNode                                                            |                                        | DataNode                                       |                      |                   |
| <ul> <li>Ambari Infra</li> <li>Ambari Metric</li> </ul> | Name<br>/had    | eNode directories<br>doop/hdfs/namenode,/grid/0/hadoop/hdfs/namen |                                        | DataNode directories<br>/hadoop/hdfs/data,/gri | d/0/hadoop/hdfs/data |                   |
| <ul><li>Atlas</li><li>Kafka</li></ul>                   | C ode           |                                                                   | 4                                      |                                                |                      | 4                 |
| <ul><li>Knox</li><li>SmartSense</li></ul>               |                 | eNode Java heap size                                              |                                        | DataNode failed disk tole                      | rance                |                   |
| <ul><li>Spark</li><li>Mahout</li></ul>                  | C 0 GB          | 9.75 GB 19.522 G                                                  | в                                      | 0                                              | 1                    | 2                 |
| Slider Actions •                                        | Name            | eNode Server threads                                              |                                        | DataNode maximum Java                          | a heap size          |                   |

#### Applying a Recommendation Manually

- 1. From the **Recommendations** page, click on the table row corresponding to the recommendation that you want to review.
- 2. Apply the recommendation manually.
- 3. Click on Mark As Applied.
- 4. Click on I have to confirm that you've applied the changes.

You can revert previously applied recommendations. This option is available on the **History** page.

# 2.5.4. Reviewing and Reverting Previously Applied Recommendations

To view the history of previously applied recommendations:

1.

Click on the menu and select **Show History**.

The **History** tab allows you to review previously applied, ignored, deferred, and reverted recommendations, and, if needed, revert applied recommendations and review and reopen deferred and ignored recommendations.

- <sup>2.</sup> To get more details about a specific recommendation, click on the  $\blacktriangleright$  .
- 3. You have an option to **Review and Revert**. If a recommendation has previously been reverted, this option is grayed out.

# **2.5.5. Exporting Recommendations as Excel Spreadsheet**

You can export SmartSense recommendations to an Excel spreadsheet (XLSX file format).

To do that, click on the menu and select **Export as Excel**. The spreadsheet will be downloaded to your default download location.

# **2.6. Accessing the Activity Explorer**

...

The Activity Explorer includes an embedded instance of Apache Zeppelin, which hosts prebuilt notebooks that visualize cluster utilization data related to user, queue, job duration, and job resource consumption. To access the Activity Explorer:

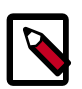

#### Note

The quick link to the Activity Explorer is available only in Ambari 2.4 and later. If you are using **Ambari version earlier than 2.4**, you must access the Activity Explorer using the following URL: *http://<activity\_explorer\_host>:9060/*.

- 1. Navigate to the Ambari **Dashboard** and click the **SmartSense** service.
- 2. In the **Summary** tab, click **Quick Links > Activity Explorer**.

This launches the Activity Explorer in a new browser tab.

- 3. Log in with your Activity Explorer admin credentials.
- 4. From the **Notebook** dropdown in the top toolbar, select the name of the notebook that you want to view.

The following preconfigured notebooks are available:

- Chargeback Dashboard [12]
- HDFS Dashboard [12]
- MapReduce & Tez Dashboard [13]
- YARN Dashboard [14]

Zeppelin organizes data in notebooks, where each notebook contains rows of paragraphs. Each paragraph visualizes the results of a single SQL statement using either a table, bar chart, pie chart, area chart, line chart, or scatter plot.

Once you opened a notebook, be aware of these three operations:

- 1. Since the notebooks represent a view of SmartSense utilization data at a specific point in time, they need to be refreshed. In order to refresh all of the data shown in all paragraph of a notebook, you need to:
  - a. Hover over the row containing the notebook title, and a set of controls will appear.

b. Click on the button to "Run all paragraphs". The data for each paragraph in the notebook will be refreshed.

- 2. Top N paragraphs show the top 10 entries by default, but you can change this number by entering a new number in the **Top** input field and then typing enter.
- 3. Charts have interactive filters that let you select and deselect specific resources by clicking on the circle in the chart legend. For example, if there are four resources being displayed in a chart, and you only want to see four, you can click on a colored circle in the legend to filter it out:

HIVE MR PIG TEMPLETON

Once clicked, the inside of the circle will change to white, and the entry will not be displayed in the chart. For example, if you deselect "Hive", the legend will look like this:

○HIVE ●MR ●PIG ●TEMPLETON

## **2.6.1. Chargeback Dashboard**

The Chargeback Dashboard helps operators understand which resources are being consumed and what costs are associated with these resources. This dashboard exposes five types of resources:

- CPU Hours (in hours) The amount of CPU used by MapReduce and Tez jobs
- **Memory Hours** (in gigabytes) The amount of memory consumed by MapReduce and Tez jobs, and length of consumption
- Storage (in gigabytes) The amount of HDFS space being consumed
- Data IO (in gigabytes) The amount of data read and written to HDFS
- Network IO (in gigabytes) The amount of data sent and received over the cluster's network

| Paragraph         | Description                                                                                                    |
|-------------------|----------------------------------------------------------------------------------------------------|
| Chargeback Report | This paragraph lets you associate a financial cost with each of the five resources<br>presented in the previous paragraph. Based on these per unit financial costs, you<br>can see how much should be charged for each resource type.<br>The report also sums up the charge per resource to a per user total, so it's easy to<br>see how much should be charged back to that specific user for their total resource<br>consumption. |
|                   | The goal is to show how much money each user should be charged for the cluster resources that they have consumed.                                                                                                    |

### 2.6.2. HDFS Dashboard

The HDFS Dashboard helps operators better understand how HDFS is being used and which users and jobs are consuming the most resources within the file system.

This dashboard includes the following paragraphs:

- File Size Distribution
- Top N Users with Small Files
- Top N Largest HDFS Users
- Average File Size
- HDFS File Size Distribution Trend
- HDFS Utilization Trend
- HDFS File Size Distribution Trend by User
- HDFS File Size Distribution Trend by User
- Jobs With High Number of HDFS Operations
- HDP 2.5: Jobs Creating Many HDFS Files
- Jobs With Large Amount of Data Written

Most of these paragraphs have titles that are self-explanatory. A few of them are described below to provide more context:

| Paragraph                                    | Description                                                                                                    |
|----------------------------------------------|----------------------------------------------------------------------------------------------------|
| File Size Distribution                       | For any large multi-tenant cluster, it's important to identify and keep the<br>proliferation of small files in check. The paragraph displays a pie chart showing the<br>relative distribution of files by file size categorized by Tiny (0-10K), Mini (10K-1M),<br>Medium (30M-128M), and Large (128M+) files.<br>The goal is to show how dominant specific file size categories are within HDFS. If<br>there are many small files, you can easily identify (in the next paragraph) who is<br>contributing to those small files. |
| Top N Users with Small Files                 | Understanding how prevalent files of specific sizes are is helpful, but the next step is<br>understanding who is responsible for creating those files. The goal of this paragraph<br>is to show who is responsible for creating the majority of small files within HDFS.                                                                                                    |
| Top N Largest HDFS Users                     | This paragraph helps you understand where all of the HDFS capacity is being consumed, and who is consuming it. The goal is to help you quickly understand which user or users are storing the most data in HDFS.                                                                                                    |
| HDFS File Size Distribution<br>Trend by User | Each "by User" paragraph allows you to see how an individual user's file sizes are trending.                                                                                                    |
|                                              | This paragraph helps answer questions related to points in time where large or small files start becoming more or less prevalent for specific users, and can help measure the success of coaching users on Hadoop best practices.                                                                                                    |
| HDP 2.5: Jobs Creating Many<br>HDFS Files    | When troubleshooting issues related to HDFS NameNode performance, it's helpful to understand which jobs are creating the most files, and potentially putting the largest amount of load on the NameNode.                                                                                                    |
|                                              | In HDP 2.5, new counters have been added to track how many files are created<br>by each YARN application. This is helpful in troubleshooting erroneous jobs that<br>are unintentionally creating hundreds of thousands, or even millions of files within<br>HDFS.                                                                                                    |

# 2.6.3. MapReduce & Tez Dashboard

The MapReduce & Tez Dashboard was created to provide key information for workloads that use MapReduce or Tez for execution.

This dashboard includes the following paragraphs:

- Top N Longest Running Jobs
- Top N Resource Intensive Jobs
- Top N Resource Wasting Jobs
- Job Distribution By Type
- Top N Data IO Users
- CPU Usage By Queue
- Job Submission Trend By Day.Hour

Most of these paragraphs have titles that are self-explanatory. A few of them are described below to provide more context:

| Paragraph                           | Description                                                                                                    |
|-------------------------------------|----------------------------------------------------------------------------------------------------|
| Top N Resource Wasting Jobs         | Resource wasting is calculated by calculating the difference between the memory asked for and the memory that was actually used.                                                                           |
|                                     | For example, if a job asks for 100 8GB containers but only uses 5GB per container, 3GB per container is considered wasted. This is calculated per job, and the top 10 are listed.                          |
| Job Submission Trend By<br>Day.Hour | This paragraph shows the number of jobs submitted by day and hour with the notation being <day>.<hour>. For example:</hour></day>                                                                          |
|                                     | • Monday.1 - 1am on Monday                                                                                                    |
|                                     | • Monday.20 - 8pm on Monday                                                                                                    |
|                                     | The goal of this dashboard is to identify specific job submission hotspots during the week and day. You can use this information to identify the best time to schedule resource intensive jobs to execute. |

### 2.6.4. YARN Dashboard

The YARN Dashboard provides key information for queue, application, container, and NodeManager host metrics.

This dashboard includes the following paragraphs:

- Application Runtime Duration by Queue
- Top N Applications by Number of Containers Requested
- Top N Applications by Number of Containers Failed
- Top N Hosts by Number of Containers Executed
- Top N Hosts by Number of Application Failures
- Top N Hosts by Localization Time
- Top N Hosts by Container Launch Delay

Most of these paragraphs have titles that are self-explanatory. One of them is described below to provide more context:

| Paragraph                                            | Description                                                                                                    |
|------------------------------------------------------|----------------------------------------------------------------------------------------------------|
| Top N Applications by<br>Number of Containers Failed | This paragraph shows the top jobs with the highest number of failed containers and the reason for each failure, so that you can quickly identify which containers failed and why. |

# **3. Configuring SmartSense**

This chapter guides you through common configuration tasks such as changing capture levels, configuring data anonymization rules, and changing server and agent configurations.

# **3.1. Configuring Data Anonymization Rules**

As data is captured, specific types of data are automatically anonymized. By default, IP addresses and the domain component of host names are anonymized. To customize these anonymization rules, follow these steps:

- 1. Navigate to the Ambari **Dashboard** and click the **SmartSense** service.
- 2. Click the **Config** tab.
- 3. Navigate to the Data Capture section.
- 4. Add the new anonymization rule (or change the existing rule) by following the details provided in Anonymization Rule Types.

## **3.1.1. Anonymization Rule Types**

Anonymization rules define regular expressions to anonymize sensitive data (like IP addresses, and so on). Each rule uses JSON format to define what to match and the value to replace.

You can define the following types of anonymization rules:

- Pattern-based Anonymize data by pattern, using the *extract* field to match and extract content to anonymize.
- Property-based Anonymize structured content. The supported formats are: XML, property, ini, and YAML files.
- XPath-based Anonymize XML data using XPATH.
- JSONPath-based Anonymize JSON data using JSONPATH.

In addition, there are **domain-based rules** that can be used to anonymize domain names. They are a special case of pattern rules where the anonymization pattern is build from local host FQDN. The domain-based rules cannot be customized.

For a detailed description of all the fields required to define annonymization rules, refer to Fields Used for Defining Anonymization Rules.

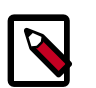

#### Note

Anonymization rule formats vary between different SmartSense versions. Make sure that you consult the documentation that matches your SmartSense version.

### **3.1.1.1. Fields Used for Defining Anonymization Rules**

To define anonymization rules, use the following fields:

#### Table 3.1.

| Field       | Description                                                                                                    |  |  |
|-------------|----------------------------------------------------------------------------------------------------|--|--|
| name        | Provides a descriptive name for data anonymized by the rule. It has to be unique across all rules.                                                                                                    |  |  |
| description | Provides a description for the rule.                                                                                                    |  |  |
| rule_id     | Defines the class of rules the current rule belongs to.                                                                                                    |  |  |
|             | The supported rule IDs are: <i>PATTERN</i> , <i>PROPERTY</i> , <i>XPATH</i> , JSONPATH. This parameter is case-insensitive.                                                                                                    |  |  |
| patterns    | Defines a list of data patterns to be anonymized. It is applicable only to <i>Pattern</i> rules, where rule_id=PATTERN.                                                                                                    |  |  |
|             | These patterns are matched in a case-insensitive manner, which means that the following pattern keystore.pass=([^\\s]*) matches with any of the following values:                                                                                                    |  |  |
|             | • keystore.pass=123                                                                                                    |  |  |
|             | KeyStore.Pass=123                                                                                                    |  |  |
|             | KEYSTORE.PASS=123                                                                                                    |  |  |
| extract     | Specifies a pattern to extract data matched through the list of patterns. The extract pattern is matched in a case-insensitive manner.                                                                                                    |  |  |
|             | For example, in order to anonymize the <b>oozie.https.keystore.pass</b> password, the following pattern and extract values are used:                                                                                                    |  |  |
|             | "patterns":<br>["oozie.https.keystore.pass=([^\\s]*)"]                                                                                                    |  |  |
|             | "extract": "=([^\\s]*)",                                                                                                    |  |  |
|             | This pattern is matched with values such as oozie.https.keystore.pass=1234.                                                                                                    |  |  |
|             | The extract pattern is used to extract and anonymize only the values after the = (which in this example is 1234).<br>The $[^{\s}]$ denotes all non-whitespace characters, and the capturing group () is used the exclude = from the anonymized value.                                                                                                   |  |  |
|             | If the extract pattern is not configured, the entire value<br>matched with the pattern is anonymized (which in this<br>example is oozie.https.keystore.pass=1234),<br>regardless of capturing groups used in the patterns.                                                                                                    |  |  |
| properties  | Specifies a list of property name patterns to anonymize;<br>these are case-insensitively matched. It is applicable only to<br><i>Property</i> rules.                                                                                                    |  |  |
| parentNode  | This field is applicable to property anonymization in<br>XML files. It allows you to define the parent node of<br>the property that you want to anonymize. By default,<br><i>parentNode</i> is set to "parentNode": "property",<br>because typically the XML block to anonymize has the<br>parent node <i>property</i> , like in the following example: |  |  |

| Field         | Description                                                                                                    |
|---------------|----------------------------------------------------------------------------------------------------|
|               | <property><br/><name>fs.s3a.proxy.password</name><br/><value>Abc7j*4\$aTh</value><br/><description>Password for authenticating with<br/>proxy server.</description><br/></property>                                                                                                    |
|               | For example, you can anonymize<br>main.ldapRealm.contextFactory.systemPassword<br>in the following XML block that has a parent node called<br><i>param</i> by setting "parentNode": "param" in the<br>anonymization rule:                                                                                                    |
|               | <param/><br><name>main.ldapRealm.contextFactory.<br/>systemPassword</name><br><value>pass</value><br>                                                                                                    |
|               | The rule to anonymize the above content configures param as the root tag "parentNode": "param":                                                                                                    |
|               | <pre>{     "name": "KNOX LDAP Password",     "rule_id": "Property",     "properties": ["main.ldapRealm.contextFactory. systemPassword"],     "include_files": ["topologies/*.xml"],     "action" : "REPLACE",     "parentNode": "param",     "replace_value": "Hidden" }</pre>                                                                                                    |
| action        | The supported actions are: ANONYMIZE, DELETE, REPLACE.                                                                                                    |
|               | The <i>action</i> value is <b>not</b> case sensitive, so <i>Anonymize</i> or <i>delete</i> are also accepted values.                                                                                                    |
|               | ANONYMIZE action encrypts the data using the key<br>indicated by <i>shared</i> flag, DELETE deletes the data, and<br>REPLACE replaces the data with a predefined value, which<br>can be customized using <i>replace_value</i> .                                                                                                    |
| replace_value | This field is used by the <i>REPLACE</i> action to specify a replacement for the data to anonymize. The default value is <i>Hidden</i> .                                                                                                    |
| shared        | Indicates which key to use for anonymization (shared or private).                                                                                                    |
|               | This value is used when the anonymization action is set to <i>ANONYMIZE</i> . It is a boolean type property (true/false). If set to true - the Hortonworks support team can unmask data if needed for diagnostic purposes; for example, host names and IP addresses for resolving issues on specific hosts or communication between hosts. Note that unmasked data is not stored in Hortonworks repositories; it is discarded as soon as the analysis finishes. The default value is true. |
|               | Rules configured with shared = false cannot be<br>unmasked by Hortonworks (and in some cases might<br>become a roadblock for support case analysis.)                                                                                                    |
| include_files | Specifies a list of <i>glob</i> file patterns for which the rule applies. If not configured, the rule is applicable to all files.                                                                                                    |
| exclude_files | Specifies a list of <i>glob</i> file patterns which are excluded from anonymization. If not configured, no file is excluded from the rule application.                                                                                                    |

| Field   | Description                                                                                                    |
|---------|----------------------------------------------------------------------------------------------------|
| enabled | A flag (true/false) which specifies if the rule is enabled to be executed. By default, it is set to <i>true</i> . |

#### **3.1.1.2.** Pattern-Based Anonymization Rules

Write pattern-based rules to anonymize data by pattern, using the *extract* pattern to extract content to anonymize.

#### **Required and Optional Fields**

- name
- description (optional)
- rule\_id (should be set to PATTERN)
- patterns
- extract (optional)
- include\_files (optional)
- exclude\_files (optional)
- action (optional, default value is ANONYMIZE)
- replace\_value (optional, applicable only when action=REPLACE)
- shared (optional, default value is true)
- enabled (optional, default value is true)

For more information on each field, refer to Fields Used for Defining Anonymization Rules.

Rule Definition Example (without extract)

```
    "name": "EMAIL",
    "rule_id": "Pattern",
    "patterns": ["(?<![a-z0-9._%+-])[a-z0-9._%+-]+@[a-z0-9.-]+\\.[a-z]{2,6}
(?![a-z0-9._%+-])$?",
    "shared": false
}
</pre>
```

The content of the input file version.txt is:

```
Hadoop 2.7.3.2.5.0.0-1245
Subversion git@github.com:hortonworks/hadoop.git -r
cb6e514b14fb60e9995e5ad9543315cd404b4e59
Compiled by jenkins on 2016-08-26T00:55Z
```

The content of the output file version.txt, with anonymized email address, is:

```
Hadoop 2.7.3.2.5.0.0-1245
Subversion tqpe@unqfay.mjpt:hortonworks/hadoop.git -r
cb6e514b14fb60e9995e5ad9543315cd404b4e59
Compiled by jenkins on 2016-08-26T00:55Z
```

Rule Definition Example (with extract)

```
"name": "KEYSTORE",
"rule_id": "Pattern",
"patterns": ["oozie.https.keystore.pass=([^\\s]*)",
"OOZIE_HTTPS_KEYSTORE_PASS=([^\\s]*)"],
"extract": "=([^\\s]*)",
"include_files": ["java_process.txt", "pid.txt", "ambari-agent.log",
"java_process.txt", "oozie-env.cmd"],
"shared": false
```

The content of the input file *oozie-env.cmd* is:

```
oozie.https.keystore.pass=abcde
set OOZIE_HTTPS_KEYSTORE_PASS=12345
```

To anonymize the content of the input file, the following anonymization patterns configured in the rule will be used:

```
"oozie.https.keystore.pass=([^\\s]*)", "OOZIE_HTTPS_KEYSTORE_PASS=([^\\s]*)"
```

```
oozie.https.keystore.pass=([^\\s]*) and
OOZIE_HTTPS_KEYSTORE_PASS=([^\\s]*) match with
oozie.https.keystore.pass=abcde and OOZIE_HTTPS_KEYSTORE_PASS=12345
respectively.
```

The content of the output file *oozie-env.cmd* is:

```
oozie.https.keystore.pass=tvvdwat
set OOZIE_HTTPS_KEYSTORE_PASS=tzdowgt
```

The values of oozie.https.keystore.pass and OOZIE\_HTTPS\_KEYSTORE\_PASS have been anonymized.

For more examples, refer to Examples of Pattern-Based Anonymization Rules.

#### 3.1.1.2.1. Examples of Pattern-Based Anonymization Rules

This section includes examples of commonly used pattern-based anonymization rules.

#### Example 1: Mask by pattern across all log files, without extract pattern

To mask all email addresses in all log files, use the following rule definition:

```
    "name": "EMAIL",
    "rule_id": "Pattern",
    "patterns": ["(?<![a-z0-9._%+-])[a-z0-9._%+-]+@[a-z0-9.-]+\\.[a-z]{2,6}(?!
[a-z0-9._%+-])"],
    "include_files": ["*.log*"],
    "shared": false
}
</pre>
```

#### Example 2: Mask by pattern across all log files, with extract pattern

To mask encryption keys, logged in the following format *Key=12..* with a value consisting of 64 hexadecimal characters, use the following rule definition:

```
"name": "ENC_KEYS",
"rule_id": "Pattern",
"patterns": ["Key=[a-f\\d]{64}\\s"],
"extract": "=([a-f\\d]{64})",
"include_files": ["*.log*"],
"shared": false
```

Input data, test.log is:

```
encryption key=
1234567890adc1234567aaabc1234567890adc1234567aaabc12345678901234 for keystore
derby.system.home=null
```

Output data, test.log, with the encryption keys anonymized, is:

```
encryption key=
$8697685738fnx1736987qigyx7611731027yds0096404hlsph91727138403654$ for
keystore
derby.system.home=null
```

#### Example 3: Mask by pattern across all files, except a few files

To mask email addresses in all files, except *hdfs-site.xml* and *.property* files, use the following rule definition:

```
{
    "name": "EMAIL",
    "rule_id": "Pattern",
    "patterns": ["(?<![a-z0-9._%+-])[a-z0-9._%+-]+@[a-z0-9.-]+\\.[a-z]{2,6}(?!
[a-z0-9._%+-])"],
    "exclude_files" : ["*.properties", "hdfs-site.xml"],
    "shared": false
}</pre>
```

#### Input data, *version.txt*, is:

```
Hadoop 2.7.3.2.5.0.0-1245
Subversion git@github.com :hortonworks/hadoop.git -r
cb6e514b14fb60e9995e5ad9543315cd404b4e59
Compiled by jenkins on 2016-08-26T00:55Z
```

Output file version.txt, with an anonymized email address, is:

```
Hadoop 2.7.3.2.5.0.0-1245
Subversion tope@unqfay.mjpt :hortonworks/hadoop.git -r
cb6e514b14fb60e9995e5ad9543315cd404b4e59
Compiled by jenkins on 2016-08-26T00:55Z
```

### 3.1.1.3. Property-Based Anonymization Rules

Property-based rules anonymize structured content. The supported formats are: XML, property, ini, and YAML files.

#### **Required and Optional Fields**

- name
- description (optional)

- rule\_id (should be set to PROPERTY)
- properties
- parentNode (optional, applicable only for XML, default value is "property")
- include\_files
- exclude\_files (optional)
- action (optional, default value is ANONYMIZE)
- replace\_value (optional, applicable only when action=REPLACE)
- shared (optional, default value is true)
- enabled (optional, default value is *true*)

For more information on each field, refer to Fields Used for Defining Anonymization Rules.

#### **Rule Definition Example**

```
{
   "name": "PASSWORDS",
   "rule_id": "Property",
   "properties": [".*password.*", ".*awsAccessKeyId.*"],
   "include_files": ["*.xml", "*.properties", "*.yaml", "*.ini"],
   "exclude_files" : ["capacity-scheduler.xml"],
   "action" : "REPLACE",
   "replace_value": "Hidden"
}
```

The following examples show how the rule defined above anonymizes specific password-related properties in XML, property, ini, and YAML files.

#### • XML file content:

```
<property>
<name>fs.s3a.proxy.password</name>
<value>Abc7j*4$aTh</value>
<description>Password for authenticating with proxy server.</description>
</property>
```

The XML file content, with password value anonymized:

```
<property>
<name>fs.s3a.proxy.password</name>
<value>Hidden</value>
<description>Password for authenticating with proxy server.</description>
</property>
```

#### • Property file content:

javax.jdo.option.ConnectionPassword=pswd

The property file content, with password value anonymized:

javax.jdo.option.ConnectionPassword=Hidden

• Ini file content:

connection\_password=pswd

The ini file content, with password value anonymized:

connection\_password=Hidden

#### • YAML file content:

| "metrics_collector | :\n" +                                                               |
|--------------------|----------------------------------------------------------------------|
| п                  | <pre>truststore.path : \"/etc/security/clientKeys/all.jks\"\n"</pre> |
| +                  |                                                                      |
| "                  | truststore.type : \"jks\"\n" +                                       |
| п                  | truststore.password : \"bigdata\"\n"                                 |
|                    |                                                                      |

#### The YAML file content, with password value anonymized:

For more examples, refer to Examples of Property-Based Anonymization Rules.

#### 3.1.1.3.1. Examples of Property-Based Anonymization Rules

This section includes examples of commonly used property-based anonymization rules.

Example 1: Mask one configuration parameter in multiple files

Rule definition example:

```
"name": "JPA_PASSWORD",
"rule_id": "Property",
"properties": ["oozie.service.JPAService.jdbc.password"],
"include_files": ["oozie-site.xml", "sqoop-site.xml"],
"action" : "REPLACE",
"replace_value": "Hidden"
```

This rule anonymizes the value of oozie.service.JPAService.jdbc.password in oozie-site.xml and sqoop-site.xml:

Input data, sqoop-site.xml:

```
<property>
<name>oozie.service.JPAService.jdbc.px</name>
<value>at@!_*rue</value>
</property>
```

Output data, *sqoop-site.xml*, with anonymized <code>oozie.service.JPAService.jdbc.px</code> parameter value:

```
<property>
<name>oozie.service.JPAService.jdbc.px</name>
<value>Hidden</value>
</property>
```

#### Example 2: Mask multiple configuration parameters in multiple files

Rule definition example:

```
"name": "JDBC_JPA_PASSWORDS",
"rule_id": "Property",
"properties": ["oozie.service.JPAService.jdbc.password", "javax.jdo.option.
ConnectionPassword"],
"include_files": ["oozie-site.xml", "sqoop-site.xml", "hive-site.xml"],
"action" : "REPLACE",
"replace_value": "Hidden"
}
```

#### Example 3: Mask a configuration that matches a pattern

#### Rule definition example:

```
"name": "GLOBAL_JDBC_PASSWORDS",
"rule_id": "Property",
"properties": [".*password"],
"include_files": ["*.xml"],
"action" : "REPLACE",
"replace_value": "Hidden"
```

#### Input data:

#### ssl-server.xml

```
<property>
<name>ssl.server.keystore.keypassword</name>
<value>big123!*</value>
</property>
```

#### ssl-client.xml

```
<property>
<name>ssl.client.keystore.password</name>
<value>NBg7j*4$aTh</value>
</property>
```

#### Output data:

#### Anonymized ssl-server.xml

```
<property>
<name>ssl.server.keystore.keypassword</name>
<value>Hidden</value>
</property>
```

#### Anonymized ssl-client.xml

```
<property>
    <name>ssl.client.keystore.password</name>
    <value>Hidden</value>
    </property>
```

### 3.1.1.4. XPath-Based Anonymization Rules

XPath-based rules anonymize XML data using XPath.

#### **Required and Optional Fields**

- name
- description (optional)
- rule\_id (should be set to XPATH)
- paths
- include\_files
- exclude\_files (optional)
- action (optional, default value is ANONYMIZE)
- replace\_value (optional, applicable only when action=REPLACE)
- shared (optional, default value is true)
- enabled (optional, default value is *true*)

For more information on each field, refer to Fields Used for Defining Anonymization Rules.

#### **Rule Definition Example**

```
{
  "name": "XPATH_RULE",
  "rule_id": "XPATH",
  "paths": ["/data/record[1]/value"],
  "include_files": ["*test_config.xml"],
  "shared": true
}
```

#### Sample Input XML Data

#### <data>

```
<record>
<name>password</name>
<value>valueToAnonymize</value>
</record>
<name>name</name>
<value>value</value>
</record>
</record>
```

#### Sample Output XML Data (After Anonymization)

```
<data>
<record>
<name>password</name>
<value>¶smfz923swc¶</value>
</record>
<record>
<name>name</name>
<value>value</value>
</record>
</record>
```

For more examples, refer to Examples of XPath-Based Anonymization Rules.

You can use this reference documentation for XPath.

#### 3.1.1.4.1. Examples of XPath-Based Anonymization Rules

This section includes examples of commonly used XPath-based anonymization rules.

#### **Example 1: Rule with nested XML structure**

Rule definition example:

```
"name": "NESTED_XPATH_RULE",
"rule_id": "XPATH",
"paths": ["/configs/properties/passwd"],
"include_files": ["*config.xml"],
"shared": true
```

#### Input data:

#### Output data (after anonymization):

#### Example 2: Rule with XML array structure

Rule definition example:

```
"name": "ARRAY_XPATH_RULE",
"rule_id": "XPATH",
"paths": ["/configs/properties[2]/passwd"],
"include_files": ["*config.xml"],
"shared": true
```

#### Input data:

ł

Output data (after anonymization):

#### Example 3: Rule with XML map structure

Rule definition example:

```
{
    "name": "MAP_XPATH_RULE",
    "rule_id": "XPATH",
    "paths": ["/configs/properties/passwd"],
    "include_files": ["*config.xml"],
    "shared": true
}
```

#### Input data:

#### Output data (after anonymization):

#### Example 4: Rule to mask all array elements

Rule definition example:

```
"name": "ALL_FROM_ARRAY_XPATH_RULE",
"rule_id": "XPATH",
"paths": ["/configs/properties[*]/passwd"],
"include_files": ["*config.xml"],
"shared": true
```

#### Input data:

#### Output data (after anonymization):

#### Example 5: Rule to mask some array elements which have passwd

Rule definition example:

```
{
    "name": "SOME_FROM_ARRAY_XPATH_RULE",
    "rule_id": "XPATH",
    "paths": ["/configs/properties[passwd]/passwd"],
    "include_files": ["*config.xml"],
    "shared": true
```

#### Input data:

Output data (after anonymization):

</configs>

#### **3.1.1.5. JSONPath-Based Anonymization Rules**

JSONPath-based rules anonymize JSON data using JSONPath.

#### **Required and Optional Fields**

- name
- description (optional)
- rule\_id (should be set to JSONPATH)
- paths
- include\_files
- exclude\_files (optional)
- action (optional, default value is ANONYMIZE)
- replace\_value (optional, applicable only when action=REPLACE)
- shared (optional, default value is true)
- enabled (optional, default value is true)

For more information on each field, refer to Fields Used for Defining Anonymization Rules.

#### **Rule Definition Example**

```
"name": "JSONPATH_RULE",
"rule_id": "JSONPATH",
"paths": ["$.users[0].password"],
"include_files": ["*test_config.json"],
"shared": true
```

#### Sample Input JSON Data

```
{
    "users": [
    {
        "name": "Logsearch Admin",
        "username": "admin",
        "password": "testdata"
    },
    {
        "name": "Admin",
        "username": "admin",
        "password": "test data"
    }
 ]
}
```

Sample Output JSON Data (After Anonymization)

```
{
    "users": [
        {
            "name": "Logsearch Admin",
            "username": "admin",
            "password": "¶smfvvcz9¶"
        },
        {
            "name": "Admin",
            "username": "admin",
            "password": "test data"
        }
    ]
}
```

For more examples, refer to Examples of JSONPath-Based Anonymization Rules.

You can use this reference documentation for JSONPath.

#### 3.1.1.5.1. Examples of JSONPath-Based Anonymization Rules

This section includes examples of commonly used JSONPath-based anonymization rules.

Example 1: Rule with nested JSON elements

Rule definition example:

```
{
    "name": "NESTED_JSONPATH_RULE_1",
    "rule_id": "JSONPATH",
    "paths": ["$.configs.properties.passwd"],
    "include_files": ["*config.json"],
    "shared": true
}
```

Input data:

{

{

```
"configs": {
    "properties":
    {
        "user": "abc",
        "passwd": "12!@"
    }
}
```

Output data (after anonymizarion):

```
"configs": {
    "properties": {
        "user": "abc",
        "passwd": "¶91!@¶"
    }
}
```

#### Example 2: Rule with indexed JSON array objects

Rule definition example:

```
{
   "name": "ARRAY_JSONPATH_RULE",
   "rule_id": "JSONPATH",
   "paths": ["$.configs.properties[1].passwd"],
   "include_files": ["config.json"],
   "shared": true
}
```

Input data:

Output data (after anonymization):

```
"configs": {
    "properties": [
        {
            "database": "mysql",
            "url": "user@host:port"
        },
        {
            "user": "abc",
            "passwd": "¶91!@¶"
        }
    ]
}
```

**Example 3: Rule with JSON map** 

Rule definition example:

```
{
    "name": "MAP_JSONPATH_RULE",
    "rule_id": "JSONPATH",
    "paths": ["$.properties.passwd"],
    "include_files": ["*config.json"],
    "shared": true
}
```

Input data:

```
{
  "db":"mysql",
  "properties":
  {
    "user_name":"sa",
    "passwd":"sa_pass"
  },
  "pooli_size":32,
  "timeout":10
}
```

Output data (after anonymization):

```
"db": "mysql",
"properties": {
    "user_name": "sa",
    "passwd": "¶vm_wtto¶"
},
"pooli_size": 32,
"timeout": 10
```

Example 4: Rule to mask all JSON objects from list

Rule definition example:

```
"name": "ALL_FROM_ARRAY_JSONPATH_RULE",
"rule_id": "JSONPATH",
"paths": ["$.configs.properties[*].passwd"],
"include_files": ["*config.json"],
"shared": true
}
```

Input data:

```
"configs": {
    "properties": [
        {
            "user": "abcl",
            "passwd": "passl"
        },
        {
            "user": "abc2",
            "passwd": "pass2"
        }
]
```

Output data (after anonymization):

```
"configs": {
    "properties": [
        {
            "user": "abcl",
            "passwd": "¶smfz7¶"
        },
        {
            "user": "abc2",
            "passwd": "¶smfz8¶"
        }
    ]
}
```

# **3.2. Configuring Bundle Upload**

SmartSense Gateway is automatically configured with HTTPS so you don't normally need to perform this configuration. However, if a specific custom configuration is required by your corporate network firewall policies, you can use these instructions to configure SmartSense Gateway to upload bundles by using either SFTP or HTTPS:

- Configuring the Gateway to Use SFTP (Deprecated) [33]
- Configuring the Gateway to Use HTTPS [34]

### **3.2.1. Configuring the Gateway to Use SFTP (Deprecated)**

You can configure the gateway to use SFTP to upload bundles to Hortonworks support using the connectivity and configuration details available in this article: <a href="https://www.https://www.https://wwww.https://www.https://www.https

support.hortonworks.com/s/article/SmartSense-Gateway-setup (To view this article, you need a valid Hortonworks support account).

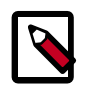

#### Note

Using an SFTP-based gateway is deprecated, effective end of April 2018. If you are using SFTP-based gateway you should Upgrade to HTTPS-based gateway.

### **3.2.2. Configuring the Gateway to Use HTTPS**

You can configure the gateway to use HTTPS to upload bundles to Hortonworks by using the connectivity and configuration details available in this article: https:// support.hortonworks.com/s/article/SmartSense-Gateway-setup (To view this article, you need a valid Hortonworks support account).

To use an authenticated HTTP or HTTPS proxy to upload bundles to Hortonworks, follow these steps:

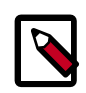

#### Note

If you would like to set up HTTPS proxy, you must contact Hortonworks Support.

1. On the SmartSense Gateway host, edit the /etc/hst/conf/gateway/hstgateway.ini file and supply the appropriate values for your environment:

```
; All proxy configurations are applicable only for HTTPS provider type
;#set to true#to#set up#a#proxy#between#gateway#and#SmartSense#environment
;default:false
provider.https.proxy.enabled=true
;#fully#qualified#proxy#hostname
provider.https.proxy.hostname=your.proxy.host
; #proxy#port#that#will#be#used#by#gateway#for#outbound#access
provider.https.proxy.port=3128
;#supported proxy#types#:#HTTP#/#HTTPS#[default:HTTP]
provider.https.proxy.type=HTTP
; supported proxy authentication #types#:#NONE#/#BASIC#/#DIGEST#[default:NONE]
provider.https.proxy.auth.type=BASIC
; #proxy#username#for#identified#auth.type
provider.https.proxy.auth.username=proxyuser
; #proxy#password#for#identified#auth.type
provider.https.proxy.auth.password=proxypassword
;#[optional]#any#additional#proxy#setup#parameters
; use#"|" to#separate#multiple#parameters
;#for example:#digest#requires#setting#parameters#such as
;#realm=default|nonce=12GHtqeZA!7Ke43
provider.https.proxy.auth.parameters=
```

2. After you update the configuration file, restart the SmartSense Gateway:

hst gateway restart

# **3.3. Configuration Guidelines**

The following sections describe configuration properties related to SmartSense components and provide tuning guidelines.

- HST Server [35]
- HST Agent [42]
- SmartSense Gateway [45]
- Activity Analyzer [46]
- Activity Explorer [51]

The "Default Value" of a parameter is listed as "(no value)" if by default the parameter is set to an empty value. In order to set the parameter, find it in the Ambari configuration tab listed and set it to a desired value.

The "Default Value" of a parameter is listed as "(unspecified)" if the parameter is unset by default. In order to set the parameter, you must add it as a custom configuration.

### 3.3.1. HST Server

The following configuration properties are available for HST server:

| Property Name              | Description                                                                                                    | Where to Configure                                                      | Guidelines                                                                                                    |
|----------------------------|----------------------------------------------------------------------------------------------------|-------------------------------------------------------------------------|----------------------------------------------------------------------------------------------------|
| customer.smartsense.id     | Your SmartSense ID uniquely<br>identifies your account. You<br>can obtain it from Hortonworks<br>Support. This is a mandatory field<br>during SmartSense installation.<br><b>Type:</b> string<br><b>Default Value:</b> (unspecified)                                                                    | Ambari Config:<br>Basic<br>Config File:<br>/etc/hst/conf/hst-server.ini | You can obtain your<br>existing SmartSense ID<br>from the Hortonworks<br>Support portal.                        |
| customer.account.name      | The name of your organization<br>as it is registered with<br>Hortonworks Support. This<br>is a mandatory field during<br>SmartSense setup and it is one<br>of the important identifiers for<br>clusters belonging to the same<br>customer<br><b>Type:</b> string<br><b>Default Value:</b> (unspecified) | Ambari Config:<br>Basic<br>Config File:<br>/etc/hst/conf/hst-server.ini | You must enter the<br>organization name exactly<br>as it is registered in the<br>Hortonworks Support<br>portal. |
| customer.notification.emai | Email address used to<br>send bundle upload and<br>recommendation availability<br>notifications. This is a mandatory<br>field during SmartSense setup.<br><b>Type:</b> string<br><b>Default Value:</b> (unspecified)                                                                                    | Ambari Config:<br>Basic<br>Config File:<br>/etc/hst/conf/hst-server.ini | Check your junk mailbox<br>in case you do not receive<br>notifications.                                         |
| customer.enable.flex.subsc | r <b>țīrtābl</b> es Flex Subscription for the<br>cluster.<br><b>Type:</b> boolean<br><b>Default Value:</b> false                                                                                                    | Ambari Config:<br>Basic<br>Config File:<br>/etc/hst/conf/hst-server.ini | Enable only if you have<br>a valid Flex Subscription<br>ID obtained from<br>Hortonworks Support.                |

#### **Table 3.2. HST Server Configuration Properties**

| Property Name               | Description                                                                                                    | Where to Configure                                                                                        | Guidelines                                                                                                    |
|-----------------------------|----------------------------------------------------------------------------------------------------|----------------------------------------------------------------------------------------------------|----------------------------------------------------------------------------------------------------|
| customer.flex.subscription. | d'our Flex Subscription ID<br>obtained from Hortonworks<br>Support. Flex Subscription offers<br>flexible support subscription.<br><b>Type:</b> string<br><b>Default Value:</b> (unspecified)                                                                                                    | Ambari Config:<br>Basic<br>Config File:<br>/etc/hst/conf/hst-server.ini                                   | Contact Hortonworks<br>Support to obtain a<br>Flex Subscription ID.<br>When passing the ID,<br>you must also enable flex<br>subscription.                                                                                                    |
| server.storage.dir          | Directory used by HST server for<br>storing bundles.<br><b>Type:</b> string<br><b>Default Value:</b> /var/lib/<br>smartsense/hst-server/data                                                                                                    | Ambari Config:<br>Basic<br>Config File:<br>/etc/hst/conf/hst-server.ini                                   | Use a non-root partition<br>for hosting this directory.<br>For reliable operations, we<br>recommend that you have<br>at least 10GB of free space<br>on that partition.                                                                                   |
| server.tmp.dir              | Directory used by HST server for<br>temporary operations.<br><b>Type:</b> string<br><b>Default Value:</b> /var/lib/<br>smartsense/hst-server/tmp                                                                                                    | Ambari Config:<br>Basic<br>Config File:<br>/etc/hst/conf/hst-server.ini                                   | Use a non-root partition<br>for hosting this directory.<br>For reliable operations, we<br>recommend that you have<br>at least 10GB of free space<br>on that partition.                                                                                   |
| server.port                 | Port to access the HST server web<br>interface and API.<br>Type: int<br>Default Value: 9000                                                                                                    | Ambari Config:<br>Operations<br>Config File:<br>/etc/hst/conf/hst-server.ini                              | This port is internally<br>used for HST operations.<br>Change only if port 9000 is<br>already in use or cannot be<br>unblocked, or if SSL needs<br>a different port. This has<br>no impact on SmartSense<br>Ambari View.                                 |
| server.max.heap             | Maximum heap size (in MB)<br>allocated for the HST server<br>process.<br><b>Type:</b> int<br><b>Default Value:</b> 2048                                                                                                    | Ambari Config:<br>Advanced > Advanced hst-<br>server-conf<br>Config File:<br>/etc/hst/conf/hst-server.ini | Usually 2048 MB is<br>sufficient for clusters up to<br>500 nodes. Tuning might<br>help if cluster has more<br>than 500 nodes or if you<br>encounter OOM errors on<br>the server side.                                                                    |
| agent.request.processing.t  | rAgeut request processing<br>timeout (in seconds). This usually<br>indicates the total time for agent<br>capture to finish.<br>Type: int<br>Default Value: 7200                                                                                                    | Ambari Config:<br>Operations<br>Config File:<br>/etc/hst/conf/hst-server.ini                              | Increase the capture<br>timeout to more than<br>120 minutes if you are<br>capturing more than 4-5<br>services or have huge<br>logs for support bundle<br>captures.<br>You may also want to<br>increase this if captures are<br>timing out.               |
| agent.request.syncup.inter  | Variaterval (in seconds) after<br>submitting data collection<br>request in which all the data<br>collections requests from various<br>agents are treated as part of<br>same bundle. In other words, this<br>determines the maximum time<br>for any agent to sync back with<br>server on capture request.<br>If multiple agents join data<br>collection process within this<br>interval, they will be treated<br>as part of same bundle. If any<br>agent joins data collection after | Ambari Config:<br>Operations<br>Config File:<br>/etc/hst/conf/hst-server.ini                              | Default value is suitable for<br>most clusters.<br>In cases where Ambari<br>server and agent requests<br>are slow and SmartSense<br>bundle collection shows<br>unreported agents in<br>every bundle collection,<br>increasing this interval may<br>help. |

| Property Name              | Description                                                                                                    | Where to Configure                                                                      | Guidelines                                                                                                    |
|----------------------------|----------------------------------------------------------------------------------------------------|-----------------------------------------------------------------------------------------|----------------------------------------------------------------------------------------------------|
|                            | this interval, it will be treated as another bundle.                                                                                                    |                                                                                         |                                                                                                    |
|                            | Type: int                                                                                                    |                                                                                         |                                                                                                    |
|                            | Default Value: 180                                                                                                    |                                                                                         |                                                                                                    |
| client.threadpool.size.max | Server thread pool size to handle bundle requests.                                                                                                    | Ambari Config:                                                                          | Default value is suitable for most clusters                                                                                                    |
|                            | Type: int<br>Default Value: 40                                                                                                    | Operations<br>Config File:<br>/etc/hst/conf/hst-server.ini                              | Consider increasing this<br>property if you see multiple<br>agent upload requests<br>timing out on a large<br>cluster with more than 500<br>nodes.                                                   |
| gateway.host               | Fully qualified domain name of<br>the host where the SmartSense<br>Gateway process has been<br>deployed and is running.<br><b>Type:</b> string<br><b>Default Value:</b> embedded | Ambari Config:<br>Gateway<br>Config File:<br>/etc/hst/conf/hst-server.ini               | Keep the default if your<br>HST server has outbound<br>internet access to reach<br>smartsense.hortonworks.com<br>Otherwise, set up a<br>separate standalone<br>gateway which has<br>outbound access. |
| gateway.port               | Port on which the SmartSense<br>Gateway is listening and through<br>which data is transferred. It is set<br>up with two-way SSL. This port<br>is not applicable for embedded     | Ambari Config:<br>Gateway<br>Config File:                                               | This port is used for<br>internal communication<br>between the gateway and<br>HST server.                                                                                                    |
|                            | gateway.<br><b>Type:</b> int<br><b>Default Value:</b> (no value)                                                                                                    | /etc/hst/conf/hst-server.ini                                                            | Change this only if this port<br>is already in use or cannot<br>be unblocked. Note that<br>if you change this port,<br>you must update a similar<br>property in the gateway.                         |
| gateway.registration.port  | Port which is used by clients to<br>register with the gateway. Data<br>is not transferred through this<br>port. It is set up with one-way<br>SL. This port is not applicable for | Ambari Config:<br>Gateway<br>Config File:                                               | This port is used for<br>internal communication<br>between the gateway and<br>HST server.                                                                                                    |
|                            | embedded gateway.<br>Type: int<br>Default Value: (no value)                                                                                                    | /etc/hst/conf/hst-server.ini                                                            | Change only if this port is<br>already in use or cannot be<br>unblocked. Note that if you<br>change this port, you must<br>update a similar property<br>in the Gateway.                              |
| hst_log_dir                | Directory where SmartSense log<br>files are created.<br><b>Type:</b> string<br><b>Default Value:</b> /var/log/hst                                                                | Ambari Config:<br>Advanced > Advanced hst-<br>log4j<br>Config File:<br>/etc/hst/conf/   | Changing this setting is<br>usually not recommended.<br>If you change it, you<br>must provide read/write/<br>create permissions for this<br>directory to Ambari Agent<br>user.                       |
| hst_max_file_size          | Maximum size of SmartSense HST<br>log files.<br>Type: int<br>Default Value: 30                                                                                                   | log4j.properties<br>Ambari Config:<br>Advanced > Advanced hst-<br>log4j<br>Config Eile: | Default value is suitable for<br>most clusters.<br>Check available storage<br>capacity before updating                                                                                               |
|                            | Derauit value: 30                                                                                                    | /etc/hst/conf/<br>log4j.properties                                                      | this property.                                                                                                    |

| Property Name               | Description                                                                                                    | Where to Configure                                                                                      | Guidelines                                                                                                    |
|-----------------------------|----------------------------------------------------------------------------------------------------|----------------------------------------------------------------------------------------------------|----------------------------------------------------------------------------------------------------|
| hst_max_backup_index        | Maximum number of HST log<br>files.<br>Type: int<br>Default Value: 10                                                                                                    | Ambari Config:<br>Advanced > Advanced hst-<br>log4j<br>Config File:                                     | Increase this number to<br>keep the record of older<br>logs. Check available<br>storage capacity before<br>updating this property.                                                                                                    |
|                             |                                                                                                    | /etc/hst/conf/<br>log4j.properties                                                                      |                                                                                                    |
| java.home                   | Path to the JAVA home for HST<br>server.<br><b>Type:</b> string<br><b>Default Value:</b> (no value)                                                                                                    | Ambari Config:<br>Advanced > Custom hst-<br>server-conf<br>Config File:<br>/etc/hst/conf/hst-server.ini | This setting is automatically<br>configured from Ambari<br>env settings and usually<br>there is no reason to<br>change it.<br>We recommend that you<br>use the latest 1.7/1.8 JAVA<br>versions with up-to-date<br>security updates. For more<br>security we recommend<br>that you have unlimited<br>JCE policy installed. |
| derby.system.home           | Home directory path for Derby<br>database used internally by HST<br>server.<br><b>Type:</b> string<br><b>Default Value:</b> /var/lib/<br>smartsense/hst-server/hstDB                                                                                                    | Ambari Config:<br>Advanced > Custom hst-<br>server-conf<br>Config File:<br>/etc/hst/conf/hst-server.ini | Default value is suitable for<br>most clusters.<br>This property should only<br>be changed during the HST<br>server setup. If you change<br>thus after HST server is<br>already set up, remember<br>to make a backup and<br>move existing data to the<br>new location.                                                    |
| bundle.monitor.interval     | Interval (in seconds) determining<br>how often a bundle is checked<br>for completeness. After every<br>interval, data uploaded from<br>agents will be collated into a<br>single bundle. When data from<br>all agents is collected into a<br>bundle, the bundle is marked as<br>completed.<br><b>Type:</b> int<br><b>Default Value:</b> 20 | Ambari Config:<br>Advanced > Custom hst-<br>server-conf<br>Config File:<br>/etc/hst/conf/hst-server.ini | Default value is suitable for<br>most clusters.<br>On very large clusters (with<br>more than 1000 nodes) if<br>bundle collection causes<br>performance issues with<br>the default configuration,<br>this interval can be<br>increased to one minute to<br>minimize file compressions/<br>decompressions.                  |
| bundle.alert.progress.time  | <b>Uhiperecent</b><br>processing for which the bundle<br>is failing will raise an alert.<br><b>Type:</b> float<br><b>Default Value:</b> 0.6                                                                                                    | Ambari Config:<br>Advanced > Custom hst-<br>server-conf<br>Config File:<br>/etc/hst/conf/hst-server.ini | Default value is suitable for<br>most clusters.<br>If the bundle is failing<br>during capture or<br>processing, you can<br>adjust the percentage of<br>processing for which alert<br>will be issued.                                                                                                    |
| server.cleanup.task.interva | Time in hours to execute server<br>cleanup tasks (clean up stale/<br>cancelled bundle temp data).<br>Type: int<br>Default Value: 1                                                                                                    | Ambari Config:<br>Advanced > Custom hst-<br>server-conf<br>Config File:<br>/etc/hst/conf/hst-server.ini | Default value is suitable for<br>all clusters.                                                                                                    |

| Property Name                | Description                                                                                                    | Where to Configure                                                                                            | Guidelines                                                                                                    |
|------------------------------|----------------------------------------------------------------------------------------------------|----------------------------------------------------------------------------------------------------|----------------------------------------------------------------------------------------------------|
| security.server.two_way_ss   | Roonttfor two-way SSL<br>communication between HST<br>server and HST agents. This<br>port is used internally for HST<br>operations.                                                                                                    | Ambari Config:<br>Advanced > Custom hst-<br>server-conf<br>Config File:                                       | Change only if port 9441<br>is already in use or cannot<br>be unblocked. This has<br>no impact on SmartSense<br>Ambari View.                                                                                 |
|                              | Default Value: 9441                                                                                                    | /etc/hst/conf/hst-server.ini                                                                                  |                                                                                                    |
| security.server.one_way_ss   | Port for one-way SSL<br>communication between HST<br>server and HST agents. This port<br>is usually required during two-<br>way SSL setup. This port is used<br>internally for HST operations.<br>Type: int<br>Default Value: 9440                           | Ambari Config:<br>Advanced > Custom hst-<br>server-conf<br>Config File:<br>/etc/hst/conf/hst-server.ini       | Change only if port 9442<br>is already in use or cannot<br>be unblocked. This has<br>no impact on SmartSense<br>Ambari View.                                                                                 |
| security.openssl.digest.algc | m <sup>p</sup> drmsitted algorithms for SSL<br>encryption.<br>Type: string<br>Default Value:<br>sha256,sha384,sha512,sha,sha1,m                                                                                                    | Ambari Config:<br>Advanced > Custom hst-<br>server-conf<br>Config File:<br>d5<br>/etc/hst/conf/hst-server.ini | Not required to modify<br>as sha256,sha512 are<br>available and provide<br>strong encryption.<br>Change only if there<br>are very specific security<br>requirements that can not<br>be met by sha256/sha512. |
| server.connection.max.idle   | iTiliesmaximum period in<br>milliseconds that a connection<br>may be idle before it is closed.<br>Type: int<br>Default Value: 900000                                                                                                    | Ambari Config:<br>Advanced > Custom hst-<br>server-conf<br>Config File:<br>/etc/hst/conf/hst-server.ini       | Update this if you see too<br>many open threads in idle<br>state on the HST server.                                                                                                    |
| security.server.disabled.cip | n <b>å</b> rsomma-separated list of<br>disabled ciphers for SSL.<br>Type: string<br>Default Value: (no value)                                                                                                    | Ambari Config:<br>Advanced > Custom hst-<br>server-conf<br>Config File:<br>/etc/hst/conf/hst-server.ini       | Weaker ciphers are already<br>disabled. Change only<br>if you have very specific<br>security requirements.                                                                                                   |
| security.server.disabled.pro | ൻയ്തിനന്നപ്പംseparated list of<br>disabled protocols for SSL.<br>Type: string<br>Default Value: (no value)                                                                                                    | Ambari Config:<br>Advanced > Custom hst-<br>server-conf<br>Config File:<br>/etc/hst/conf/hst-server.ini       | Weaker ciphers are already<br>disabled. Change only<br>if you have very specific<br>security requirements.                                                                                                   |
| upload.permits               | Agents capture data and<br>upload it to the HST server<br>which assembles it together<br>into a single bundle. This<br>property defines the number of<br>concurrent uploads allowed from<br>agent to server.<br><b>Type:</b> int<br><b>Default Value:</b> 10 | Ambari Config:<br>Advanced > Custom hst-<br>server-conf<br>Config File:<br>/etc/hst/conf/hst-server.ini       | This property may need<br>to be increased if agent<br>upload requests are timing<br>out on a cluster with more<br>than 500 nodes.                                                                            |
| upload.initiate.timeout      | Agents capture data and upload<br>it to the HST server which                                                                                                    | Ambari Config:                                                                                                | This property may need to be increased if agent                                                                                                    |

| Property Name              | Description                                                                                                    | Where to Configure                                                                                      | Guidelines                                                                                                    |
|----------------------------|----------------------------------------------------------------------------------------------------|----------------------------------------------------------------------------------------------------|----------------------------------------------------------------------------------------------------|
|                            | assembles it together into a<br>single bundle. Upload will fail if<br>not initiated within the timeout<br>window (in seconds) defined in<br>this property.<br><b>Type:</b> int                                                                | Advanced > Custom hst-<br>server-conf<br><b>Config File:</b><br>/etc/hst/conf/hst-server.ini            | upload requests are timing<br>out on a cluster with more<br>than 500 nodes.                                                                                  |
|                            | Default Value: 20                                                                                                    |                                                                                                    |                                                                                                    |
| bundle.keepuploaded        | This tells the HST server whether<br>to keep bundles received from<br>agents even after merging. If set<br>to false, the agent bundles are<br>deleted after merging.<br>Type: boolean<br>Default Value: false                                 | Ambari Config:<br>Advanced > Custom hst-<br>server-conf<br>Config File:<br>/etc/hst/conf/hst-server.ini | Set this to TRUE if you<br>have to inspect the agent<br>bundles for debugging<br>purposes. Note that this<br>will require plenty of<br>available disk space. |
| bundle.purge.enabled       | Enables a daemon process to                                                                                                    | Ambari Config:                                                                                          | We recommend not to                                                                                                    |
|                            | the daemon process cleans up<br>old bundles to efficiently use the<br>disk space.                                                                                                    | Advanced > Custom hst-<br>server-conf<br>Config File:                                                   | of additional disk space.                                                                                                    |
|                            | Type: boolean                                                                                                    | /etc/hst/conf/hst-server.ini                                                                            |                                                                                                    |
|                            | Default Value: true                                                                                                    |                                                                                                    |                                                                                                    |
| bundle.min.retention.days  | Number of days to keep the<br>bundle before soft purging.<br>Bundles will be soft purged after<br>the defined number of retention<br>days: the bundle file will be<br>deleted and the DB entries will<br>be soft deleted.                     | Ambari Config:<br>Advanced > Custom hst-<br>server-conf<br>Config File:<br>/etc/hst/conf/hst-server.ini | Update this if you want to<br>keep bundles for longer<br>time (to keep records) or<br>for shorter time (to reduce<br>storage utilization).                   |
|                            | Type: int                                                                                                    |                                                                                                    |                                                                                                    |
|                            | Default Value: 30                                                                                                    |                                                                                                    |                                                                                                    |
| bundle.min.force.purge.ret | Antimberays days to keep the<br>bundle before hard purging.<br>Bundles will be hard purged after<br>the defined number of retention<br>days: the DB entries of bundle<br>data along with associated<br>recommendations will be cleaned<br>up. | Ambari Config:<br>Advanced > Custom hst-<br>server-conf<br>Config File:<br>/etc/hst/conf/hst-server.ini | Default value is suitable for<br>all clusters.                                                                                                    |
|                            | Default Values 00                                                                                                    |                                                                                                    |                                                                                                    |
| bundle.purge.threadpool.s  | Interact value: 90                                                                                                    | Ambari Config:                                                                                          | Default value is suitable for                                                                                                    |
|                            | hundreds of bundles.                                                                                                    | Advanced > Custom hst-                                                                                  | all clusters.                                                                                                    |
|                            | Type: int                                                                                                    | server-conf                                                                                             |                                                                                                    |
|                            | Detault Value: 1                                                                                                    | Config File:                                                                                            |                                                                                                    |
| hundle nurge interval      | The frequency (in hours) with                                                                                                    | Ambari Config:                                                                                          | The default setting (once                                                                                                    |
| Sandie.parge.intervar      | which to run the purge process.                                                                                                    | Advanced > Custom hst-<br>server-conf                                                                   | per day) is sufficient unless<br>you have tens of bundles<br>created daily                                                                                   |
|                            | Default Value: 24                                                                                                    | Config File:                                                                                            | ······                                                                                                    |

| Property Name             | Description                                                                                                    | Where to Configure                                                                                      | Guidelines                                                                                                    |
|---------------------------|----------------------------------------------------------------------------------------------------|----------------------------------------------------------------------------------------------------|----------------------------------------------------------------------------------------------------|
|                           |                                                                                                    | /etc/hst/conf/hst-server.ini                                                                            |                                                                                                    |
| bundle.validity.days      | Bundle validity days for retrieving<br>recommendations. After this<br>number of days, a bundle will<br>no longer be considered for<br>retrieving recommendations.<br><b>Type:</b> int<br><b>Default Value:</b> 15                             | Ambari Config:<br>Advanced > Custom hst-<br>server-conf<br>Config File:<br>/etc/hst/conf/hst-server.ini | We recommend not to<br>increase this beyond<br>default because older<br>bundles might not provide<br>the latest status of the<br>cluster.                                                                       |
| recommendation.expiry     | Recommendation actions such<br>as "Apply" are not permitted on<br>bundles which are older than this<br>number of days.<br>Type: int<br>Default Value: 30                                                                                      | Ambari Config:<br>Advanced > Custom hst-<br>server-conf<br>Config File:<br>/etc/hst/conf/hst-server.ini | We recommend that you<br>capture a new bundle and<br>get new recommendations<br>instead of referring to<br>older recommendations.                                                                               |
| recommendation.history.ex | (Birgommendation history actions<br>are not permitted on bundles<br>older than this number of days.<br>Type: int                                                                                                    | Ambari Config:<br>Advanced > Custom hst-<br>server-conf                                                 | We recommend that you<br>capture a new bundle and<br>get new recommendations<br>instead of referring to<br>older recommendations.                                                                               |
|                           | Default Value: 90                                                                                                    | Config File:<br>/etc/hst/conf/hst-server.ini                                                            | Update this value if you<br>have to refer to earlier<br>actions.                                                                                                    |
| recommendation.auto.dov   | vfloecobumeledetjøins are<br>not received, HST server<br>will stop trying to retrieve<br>recommendations after this<br>number of days.<br>Type: int<br>Default Value: 7                                                                       | Ambari Config:<br>Advanced > Custom hst-<br>server-conf<br>Config File:<br>/etc/hst/conf/hst-server.ini | Change this only if you<br>have a very specific<br>requirement and want<br>to stop requesting for<br>recommendations earlier<br>than after 7 days.                                                              |
| recommendation.auto.dov   | vinioard/aint(invseconds) for<br>retrieving recommendations. By<br>default, recommendations are<br>retrieved every 300 seconds.<br>Type: int<br>Default Value: 300                                                                            | Ambari Config:<br>Advanced > Custom hst-<br>server-conf<br>Config File:<br>/etc/hst/conf/hst-server.ini | Change this only if you<br>have a very specific<br>requirement. Increase<br>this if you want to reduce<br>the frequency of retry<br>attempts.                                                                   |
| recommendation.feedback   | Intshniak (irvateconds) for<br>submitting customer feedback<br>for recommendations. By<br>default, HST server will submit<br>feedback to Hortonworks every<br>30 minutes if new feedback is<br>available.<br>Type: int<br>Default Value: 1800 | Ambari Config:<br>Advanced > Custom hst-<br>server-conf<br>Config File:<br>/etc/hst/conf/hst-server.ini | Default value is suitable<br>for most clusters. Change<br>this only if you have a very<br>specific requirement.                                                                                                 |
| recommendation.feedback   | <ul> <li>Type: int</li> <li>Type: int</li> <li>Default Value: 50</li> </ul>                                                                                                    | Ambari Config:<br>Advanced > Custom hst-<br>server-conf<br>Config File:<br>/etc/hst/conf/hst-server.ini | Default value is suitable<br>for most clusters. Change<br>this only if you have a<br>very specific requirement.<br>Requires tuning only if<br>you submit more than 100<br>feedback entries on a daily<br>basis. |

| Property Name               | Description                                                                                                    | Where to Configure                                                                                      | Guidelines                                                                                                    |
|-----------------------------|----------------------------------------------------------------------------------------------------|----------------------------------------------------------------------------------------------------|----------------------------------------------------------------------------------------------------|
| gateway.enabled             | Enables auto upload of bundles<br>after capture.<br><b>Type:</b> boolean<br><b>Default Value:</b> true                                                                                                    | Ambari Config:<br>Advanced > Custom hst-<br>server-conf<br>Config File:<br>/etc/hst/conf/hst-server.ini | Disable this if you are<br>capturing the bundles for<br>internal review purposes<br>only. We recommend to<br>keep it enabled to receive<br>valuable insights and<br>recommendations for your<br>cluster. |
| gateway.retry.attempts      | Defines how many attempts HST<br>server makes to connect to the<br>SmartSense Gateway.<br><b>Type:</b> int<br><b>Default Value:</b> 10                                                                                                    | Ambari Config:<br>Advanced > Custom hst-<br>server-conf<br>Config File:<br>/etc/hst/conf/hst-server.ini | Default value is suitable for all clusters.                                                                                                    |
| gateway.retry.interval.incr | Timenamount of time (in<br>milliseconds) to wait before<br>making a subsequent SmartSense<br>Gateway connection attempt. In<br>other words, this is the wait time<br>between subsequent connection<br>attempts.<br>Type: int<br>Default Value: 5000 | Ambari Config:<br>Advanced > Custom hst-<br>server-conf<br>Config File:<br>/etc/hst/conf/hst-server.ini | Default value is suitable for<br>all clusters.                                                                                                    |

# 3.3.2. HST Agent

The following configuration properties are available for HST Agent:

#### Table 3.3. HST Agent Configuration Properties

| Property Name             | Description                                                                                                    | Where to Configure                                                                                        | Guidelines                                                                                                    |
|---------------------------|----------------------------------------------------------------------------------------------------|----------------------------------------------------------------------------------------------------|----------------------------------------------------------------------------------------------------|
| agent.tmp_dir             | Temporary directory used by<br>agents to keep local bundles<br>during bundle preparation.<br>Type: string<br>Default Value: /var/lib/<br>smartsense/hst-agent/data/tmp            | Ambari Config:<br>Basic<br>Config File:<br>/etc/hst/conf/hst-<br>agent.ini                                | You must have at least<br>10GB of free space in this<br>directory.<br>This should be set to a<br>different location than the<br>server tmp directory.   |
| security.anonymization.ma | Theapaximum heap allocated<br>(in MB) on every agent for<br>anonymization.<br>Type: int<br>Default Value: 2048                                                                    | Ambari Config:<br>Advanced > Custom hst-<br>agent-conf<br>Config File:<br>/etc/hst/conf/hst-<br>agent.ini | If you experience out of<br>memory exceptions during<br>the anonymization process,<br>increase the heap size<br>gradually depending on<br>availability. |
| agent.loglevel            | Provides ability to change the<br>hst-agent logging level. Possible<br>values are: INFO, DEBUG,<br>WARNING, ERROR, CRITICAL.<br><b>Type:</b> string<br><b>Default Value:</b> INFO | Ambari Config:<br>Advanced > Custom hst-<br>agent-conf<br>Config File:<br>/etc/hst/conf/hst-<br>agent.ini | To debug issues on the agent, set this to DEBUG.                                                                                                    |
| bundle.logs_to_capture    | Patterns of log files to be captured.                                                                                                    | Ambari Config:                                                                                            | Be careful when capturing more log files as they may                                                                                                    |

| Property Name              | Description                                                            | Where to Configure                   | Guidelines                                                                                                    |
|----------------------------|------------------------------------------------------------------------|--------------------------------------|----------------------------------------------------------------------------------------------------|
|                            | Type: string                                                           | Data Capture                         | turn out to be large and                                                                                                    |
|                            | <b>Default Value:</b> (.*).log\$,(.*).out\$                            | Config File:                         | HST server.                                                                                                    |
|                            |                                                                        | /etc/hst/conf/hst-<br>agent.ini      |                                                                                                    |
| server.url_port            | Port for one-way SSL                                                   | Ambari Config:                       | This should be modified                                                                                                    |
|                            | server and HST agents. This port is<br>usually required during two-way | Advanced > Custom hst-<br>agent-conf | property in HST server<br>configurations.                                                                                                    |
|                            | SSL setup.                                                             | Config File:                         |                                                                                                    |
|                            | Type:<br>Default Value: 9440                                           | /etc/hst/conf/hst-<br>agent.ini      |                                                                                                    |
| server.secured_url_port    | Port for two-way SSL                                                   | Ambari Config:                       | This should be modified                                                                                                    |
|                            | communication between HST server and HST agents.                       | Advanced > Custom hst-<br>agent-conf | in sync with similar<br>property in HST server<br>configurations.                                                                                                    |
|                            | Туре:                                                                  | Config File:                         |                                                                                                    |
|                            | Default Value: 9441                                                    | /etc/hst/conf/hst-<br>agent.ini      |                                                                                                    |
| server.two_way_ssl         | Enables two-way SSL for                                                | Ambari Config:                       | We recommend not                                                                                                    |
|                            | communication between HST server and HST agents.                       | Advanced > Custom hst-<br>agent-conf | to change this unless<br>you have a very specific<br>requirement                                                                                                    |
|                            | Type: boolean                                                          | Config File:                         |                                                                                                    |
|                            | Default Value: true                                                    | /etc/hst/conf/hst-<br>agent.ini      |                                                                                                    |
| server.connection_retry_co | Mumber of times to retry to                                            | Ambari Config:                       | In many cases, the default                                                                                                    |
|                            | connect to server in case of connection failures and timeouts.         | Operations                           | value (100 retry attempts)<br>is often more than                                                                                                    |
|                            | Type: int                                                              | Config File:                         | needed. Reduce it if retry connection attempts are                                                                                                    |
|                            | Default Value: 100                                                     | /etc/hst/conf/hst-<br>agent.ini      | keeping the system busy.                                                                                                    |
| server.connection_retry_in | t@rafahes the interval (in seconds)                                    | Ambari Config:                       | Default value is suitable for all clusters.                                                                                                    |
|                            | Type: int                                                              | Operations                           |                                                                                                    |
|                            | Default Value: 10                                                      | Config File:                         |                                                                                                    |
|                            |                                                                        | /etc/hst/conf/hst-<br>agent.ini      |                                                                                                    |
| java.home                  | Path to the JAVA home for HST                                          | Ambari Config:                       | This setting is automatically configured from Ambari                                                                                                    |
|                            | Type: string                                                           | Advanced > Custom hst-<br>agent-conf | env settings and usually<br>there is no reason to                                                                                                    |
|                            | Default Value: (no value)                                              | Config File:                         | cnange it.                                                                                                    |
|                            |                                                                        | /etc/hst/conf/hst-<br>agent.ini      | We recommend that you<br>use the latest 1.7/1.8<br>JAVA versions with up-<br>to-date security updates.<br>For more security we also<br>recommend that you<br>have unlimited JCE policy<br>installed. |

| Property Name            | Description                                                                                                    | Where to Configure                                                                                        | Guidelines                                                                                                    |
|--------------------------|----------------------------------------------------------------------------------------------------|----------------------------------------------------------------------------------------------------|----------------------------------------------------------------------------------------------------|
| command.heartbeat_inter  | Tahe heartbeat interval (in<br>seconds). During agent capture,<br>this heartbeat helps ensure<br>connectivity with HST server and<br>executes certain commands such<br>as cancel capture.                           | Ambari Config:<br>Advanced > Custom hst-<br>agent-conf<br>Config File:                                    | Do not change this<br>unless you experience<br>performance issues.                                                                                         |
|                          | Type: int<br>Default Value: 30                                                                                                    | /etc/hst/conf/hst-<br>agent.ini                                                                           |                                                                                                    |
| command.check_command    | <b>S<u>N</u>oetubje_cofi uti</b> tmes to retry check<br>commands.<br><b>Type:</b> int<br><b>Default Value:</b> 10                                                                                                   | Ambari Config:<br>Advanced > Custom hst-<br>agent-conf<br>Config File:<br>/etc/hst/conf/hst-<br>agent.ini | Default value is suitable for<br>all clusters.                                                                                                    |
| command.check_command    | di <u>ntetwali(itesee</u> bnds) between<br>retries for check commands.<br>Type: int<br>Default Value: 10                                                                                                    | Ambari Config:<br>Advanced > Custom hst-<br>agent-conf<br>Config File:<br>/etc/hst/conf/hst-<br>agent.ini | Default value is suitable for<br>all clusters.                                                                                                    |
| management.updates.dir   | Directory to store updates<br>received from HST server.<br><b>Type:</b> string<br><b>Default Value:</b> /var/lib/<br>smartsense/hst-agent/updates                                                                   | Ambari Config:<br>Advanced > Custom hst-<br>agent-conf<br>Config File:<br>/etc/hst/conf/hst-<br>agent.ini | We recommend not<br>to change this unless<br>you have a very specific<br>requirement. If changing<br>this, verify that permissions<br>are set accordingly. |
| management.patch.auto.a  | <b>Griveleabled</b> matically downloading<br>and applying updates received<br>from HST server.<br><b>Type:</b> boolean<br><b>Default Value:</b> true                                                                | Ambari Config:<br>Advanced > Custom hst-<br>agent-conf<br>Config File:<br>/etc/hst/conf/hst-<br>agent.ini | Disable only if you do<br>not want the HST server<br>to propagate the agent<br>configuration changes to<br>all agents.                                     |
| bundle.compress_captured | Bygddoaltythis is set to false;<br>i.e the log files are included<br>as they are, without applying<br>compression.<br>Type: boolean<br>Default Value: false                                                         | Ambari Config:<br>Advanced > Custom hst-<br>agent-conf<br>Config File:<br>/etc/hst/conf/hst-<br>agent.ini | If capture requests are<br>timing out, set this to<br>true to activate log<br>compression. Note that the<br>compressed files will not be<br>anonymized.    |
| upload.retry_count       | Number of times the agent will<br>retry to submit its local bundle to<br>server. Note that this is different<br>from uploading the final bundle to<br>Hortonworks.<br><b>Type:</b> int<br><b>Default Value:</b> 100 | Ambari Config:<br>Operations<br>Config File:<br>/etc/hst/conf/hst-<br>agent.ini                           | Default value is suitable for<br>all clusters.                                                                                                    |

| Property Name             | Description                                                                                                    | Where to Configure                                                                                        | Guidelines                                                                                                 |
|---------------------------|----------------------------------------------------------------------------------------------------|----------------------------------------------------------------------------------------------------|----------------------------------------------------------------------------------------------------|
| upload.min_retry_interval | Minimum interval (in seconds)<br>between bundle upload retries<br>made by agents. Random value<br>between min_retry_interval<br>and max_retry_interval will be<br>used. For constant value, use<br>retry_interval=x.<br><b>Type:</b> int<br><b>Default Value:</b> 15  | Ambari Config:<br>Operations<br>Config File:<br>/etc/hst/conf/hst-<br>agent.ini                           | Default value is suitable for<br>all clusters.                                                             |
| upload.max_retry_interval | Maximum interval (in seconds)<br>between bundle upload retries<br>made by agents. Random value<br>between min_retry_interval<br>and max_retry_interval will be<br>used. For constant value, use<br>retry_interval=x.<br><b>Type:</b> int<br><b>Default Value:</b> 120 | Ambari Config:<br>Operations<br>Config File:<br>/etc/hst/conf/hst-<br>agent.ini                           | Default value is suitable for<br>all clusters.                                                             |
| handler.largefiles.size   | Minimum file size (in MB)<br>for a file to qualify as a large<br>file. Large files are handled<br>based on action defined in<br>the `handler.largefiles.action`<br>property.<br><b>Type:</b> int<br><b>Default Value:</b> 512                                         | Ambari Config:<br>Advanced > Custom hst-<br>agent-conf<br>Config File:<br>/etc/hst/conf/hst-<br>agent.ini | Update this if you have a<br>specific requirement which<br>includes capturing files<br>larger than 512 MB. |
| handler.largefiles.action | Action to handle a large file.<br>Supported actions are 'allow',<br>'ignore', 'truncate', 'fail'.<br><b>Type:</b> string<br><b>Default Value:</b> truncate                                                                                                    | Ambari Config:<br>Advanced > Custom hst-<br>agent-conf<br>Config File:<br>/etc/hst/conf/hst-<br>agent.ini | Configure action to handle<br>large files based on your<br>requirements.                                   |

# 3.3.3. SmartSense Gateway

The following configuration properties are available for the SmartSense Gateway:

#### **Table 3.4. SmartSense Gateway Configuration Properties**

| Property Name                | Description                                                                                                    | Where to Configure                                                           | Guidelines                                                                                                    |
|------------------------------|----------------------------------------------------------------------------------------------------|------------------------------------------------------------------------------|----------------------------------------------------------------------------------------------------|
| security.openssl.digest.algc | r <b>Atkons</b> ima separated list of<br>supported algorithms for SSL.<br><b>Type:</b> string<br><b>Default Value:</b><br>sha256,sha384,sha512,sha,sha1,mc                                               | Ambari Config: N/A<br>Config File:<br>/etc/hst/conf/hst-<br>gateway.ini<br>5 | Typically it there is no<br>need to modify this<br>as sha256,sha512 are<br>available and provide<br>strong encryption. Change<br>this only if you have a very<br>specific requirement. |
| security.gateway.cert.nam    | Use this property if you have to<br>use a custom root Certificate<br>Authority for SmartSense Gateway<br>operations. This file must exist at /<br>var/lib/hst-gateway/keys before<br>gateway is started. | Ambari Config: N/A<br>Config File:<br>/etc/hst/conf/hst-<br>gateway.ini      | You can set up your own<br>CA to sign certificates<br>for two-way SSL<br>communication between<br>HST server and SmartSense<br>Gateway. Modify this                                    |

| Property Name               | Description                                                                                                    | Where to Configure                                                      | Guidelines                                                                                                    |
|-----------------------------|----------------------------------------------------------------------------------------------------|-------------------------------------------------------------------------|----------------------------------------------------------------------------------------------------|
|                             | <b>Type:</b> string<br><b>Default Value:</b> ca.crt                                                                                                    |                                                                         | property to customize the root CA.                                                                                                    |
| gateway.thread.pool.size    | Thread pool for the gateway<br>server's API endpoint. Default is<br>automatically calculated based on<br>CPU cores.<br><b>Type:</b> int<br><b>Default Value:</b> (Automatically<br>calculated)                                                                                   | Ambari Config: N/A<br>Config File:<br>/etc/hst/conf/hst-<br>gateway.ini | Since the count is already<br>dynamic, it is usually not<br>required to change it.                                                                                                    |
| gateway.start.validation.er | Ebladdes the outbound connectivity<br>check that SmartSense Gateway<br>performs during startup. By<br>default, the connectivity check in<br>enabled.<br>Type: boolean<br>Default Value: true                                                                                     | Ambari Config: N/A<br>Config File:<br>/etc/hst/conf/hst-<br>gateway.ini | Set to false if you use<br>an HTTP proxy for<br>gateway and gateway<br>start command fails with<br>"unable to connect" error.<br>There is bug in SmartSense<br>Gateway versions earlier<br>than 1.3.2 where the<br>socket connectivity test<br>does not use the intended<br>proxy. |
| gateway.cache.expiry.hour   | The frequency with which the<br>SmartSense Gateway cache is<br>refreshed.<br>Gateway caches the outbound<br>connectivity status to report to<br>HST server. By default, this cache<br>is refreshed every two hours and<br>upon gateway startup.<br>Type: int<br>Default Value: 2 | Ambari Config: N/A<br>Config File:<br>/etc/hst/conf/hst-<br>gateway.ini | Tweak this property to<br>refresh the outbound<br>connectivity status.                                                                                                    |
| gateway.data.transfer.buf   | <b>Buffær</b> size for data transfer<br>via SmartSense Gateway.<br>Gateway uses chunked buffers to<br>transfer encrypted data between<br>SmartSense and Hortonworks<br>Datalake.<br><b>Type:</b> int<br><b>Default Value:</b> 4096                                               | Ambari Config: N/A<br>Config File:<br>/etc/hst/conf/hst-<br>gateway.ini | Tune this property<br>to effectively use the<br>network bandwidth<br>for communication<br>between HST server and<br>Hortonworks.                                                                                                    |

# 3.3.4. Activity Analyzer

The following configuration properties are available for Activity Analyzer:

#### Table 3.5. Activity Analyzer Configuration Properties

| Property Name           | Description                                                                                                    | Where to Configure                                                                                          | Guidelines                                                                                                    |
|-------------------------|----------------------------------------------------------------------------------------------------|----------------------------------------------------------------------------------------------------|----------------------------------------------------------------------------------------------------|
| phoenix.sink.batch.size | Activities are batched for better<br>storage performance. A batch<br>is persisted when either the<br>batch size becomes equal to<br>phoenix.sink.batch.size or<br>activity.status.update.interval.secor<br>has elapsed.<br><b>Type:</b> int | Ambari Config:<br>Activity Analysis<br>Config File:<br>ds<br>/etc/smartsense-activity/<br>conf/activity.ini | Increasing batch size can<br>lower the load on storage<br>and improve storage<br>performance; however, it<br>can delay the availability of<br>data and increase memory<br>pressure. |

| Property Name                      | Description                                                                                                    | Where to Configure                                                                                          | Guidelines                                                                                                    |
|------------------------------------|----------------------------------------------------------------------------------------------------|----------------------------------------------------------------------------------------------------|----------------------------------------------------------------------------------------------------|
|                                    | Default Value: 100                                                                                                    |                                                                                                    | Reducing batch size can<br>make data available<br>sooner but has negative<br>performance impact on<br>storage layer.                                           |
| global.activity.processing.p       | Availedisemof parallel threads<br>that process each activity type.<br>Controls the threads used for Tez,<br>YARN, MR, and HDFS activity data<br>collection.<br>Type: int<br>Default Value: 8                                                                                                    | Ambari Config:<br>Activity Analysis<br>Config File:<br>/etc/smartsense-activity/<br>conf/activity.ini       | Reduce the number of<br>threads if you encounter<br>out of memory exceptions.                                                                                  |
| phoenix.sink.flush.interval.       | Econecksfter which data will be<br>flushed to Phoenix. A batch<br>is persisted when either the<br>batch size becomes equal to<br>phoenix.sink.batch.size or<br>activity.status.update.interval.secon<br>has elapsed. Type: int Default Value: 30                                                                                                    | Ambari Config:<br>Activity Analysis<br>Config File:<br>ds<br>/etc/smartsense-activity/<br>conf/activity.ini | Increase the time to reduce<br>the number of persist<br>operations to Phoenix only<br>if number of records to be<br>batched together is much<br>less than 100. |
| mr_job.activity.watcher.en         | a <b>Enhedb</b> les automatic activity analysis<br>for MapReduce jobs.<br><b>Type:</b> boolean<br><b>Default Value:</b> true                                                                                                    | Ambari Config:<br>Activity Analysis<br>Config File:<br>/etc/smartsense-activity/<br>conf/activity.ini       | Disable only if you do<br>not want to analyze<br>MapReduce jobs.                                                                                               |
| mr_job.max.job.size.mb.fo<br>ution | Navaiteluexcize (in bytes) that a<br>MapReduce job can have in order<br>to be executed in parallel.<br>Some large MapReduce jobs may<br>contain thousands of tasks. Such<br>jobs require a lot of memory and<br>they put memory pressure on<br>JVM, especially in multi-threaded<br>execution.<br>Any job with history size larger<br>than specified in this parameter<br>will be executed in synchronized<br>fashion. This may slow the<br>performance down, but will avoid<br>OOM errors.<br>Any job with history file size<br>smaller than specified in this<br>parameter will be executed in<br>parallel.<br>Type: int<br>Default Value: 500 | Ambari Config:<br>Activity Analysis<br>Config File:<br>/etc/smartsense-activity/<br>conf/activity.ini       | Reduce the parallel<br>execution job size if you<br>encounter OOM errors.                                                                                      |
| tez_job.activity.watcher.er        | ablebles automatic activity analysis<br>for Tez jobs.<br>Type: boolean<br>Default Value: true                                                                                                    | Ambari Config:<br>Activity Analysis<br>Config File:                                                         | Disable only if you do not<br>want to analyze Tez jobs.                                                                                                    |

| Property Name                | Description                                                                                       | Where to Configure                                | Guidelines                                            |
|------------------------------|---------------------------------------------------------------------------------------------------|---------------------------------------------------|-------------------------------------------------------|
|                              |                                                                                                   | /etc/smartsense-activity/<br>conf/activity.ini    |                                                       |
| tez_job.tmp.dir              | Temporary location where Tez job information is downloaded.                                       | Ambari Config:                                    | You can symlink it to a non-root partition or         |
|                              | Type: string                                                                                      | Activity Analysis                                 | change it to use a directory in a non-root partition. |
|                              | Default Value:                                                                                    |                                                   |                                                       |
|                              | /var/lib/smartsense/activity-<br>analyzer/tez/tmp/                                                | conf/activity.ini                                 |                                                       |
| yarn_app.activity.watcher.   | Enabledes automatic activity analysis                                                             | Ambari Config:                                    | Disable only if you do not                            |
|                              | TOR YARN apps.                                                                                    | Activity Analysis                                 | jobs.                                                 |
|                              | Type: boolean                                                                                     | Config File:                                      |                                                       |
|                              | Default Value: true                                                                               | /etc/smartsense-activity/                         |                                                       |
|                              |                                                                                                   | conf/activity.ini                                 |                                                       |
| hdfs.activity.watcher.enab   | Echables automatic analysis for                                                                   | Ambari Config:                                    | Disable only if you do not                            |
|                              |                                                                                                   | Activity Analysis                                 | fslmage.                                              |
|                              | Type: boolean                                                                                     | Config File:                                      |                                                       |
|                              | Default Value: true                                                                               | /etc/smartsense-activity/<br>conf/activity.ini    |                                                       |
| global.activity.analyzer.use | rDefines the user used to read                                                                    | Ambari Config:                                    | Default value is suitable for                         |
|                              | Activity data from HDFS and<br>YARN. This user must have read<br>access to all activity data from | Advanced > Advanced<br>activity-conf              | all clusters.                                         |
|                              | HDFS/YARN/ATS, and so on.                                                                         | Config File:                                      |                                                       |
|                              | Type: string                                                                                      | /etc/smartsense-activity/                         |                                                       |
|                              | Default Value: activity_explorer                                                                  | conf/activity.ini                                 |                                                       |
| activity.explorer.user       | Defines the user used to read pre-<br>analyzed data. This user does not                           | Ambari Config:                                    | Default value is suitable for all clusters            |
|                              | need access to HDFS and YARN.                                                                     | Advanced > Advanced<br>activity-conf              |                                                       |
|                              | Type: string                                                                                      | Config File:                                      |                                                       |
|                              | Default Value: activity_explorer                                                                  | /etc/smartsense-activity/<br>conf/activity.ini    |                                                       |
| analyzer_jvm_opts            | Allows you to specify multiple jvm                                                                | Ambari Config:                                    | This parameter allows                                 |
|                              | Type: string                                                                                      | Advanced > Advanced<br>activity-env               | jvm options for executing activity analyzers, for     |
|                              | Default Value: -Xms128m                                                                           | Config File:                                      | example for GC tuning.                                |
|                              |                                                                                                   | /etc/smartsense-activity/<br>conf/activity-env.sh |                                                       |
| analyzer_jvm_heap            | Maximum heap space (in MB)                                                                        | Ambari Config:                                    | Usually 8192 MB is                                    |
|                              | process.                                                                                          | Advanced > Advanced<br>activity-env               | increased if you encounter<br>OOM errors.             |
|                              | Type: int                                                                                         | Config File:                                      |                                                       |
|                              | Default Value: 8192                                                                               | /etc/smartsense-activity/<br>conf/activity-env.sh |                                                       |
| activity_log_dir             | Directory where activity log files are created.                                                   | Ambari Config:                                    | Default value is suitable for most clusters.          |

| Property Name                | Description                                                           | Where to Configure                                 | Guidelines                                                |
|------------------------------|-----------------------------------------------------------------------|----------------------------------------------------|-----------------------------------------------------------|
|                              | Type: string                                                          | Advanced > Advanced                                | If you change this                                        |
|                              |                                                                       | activity-log4j                                     | directory, you must                                       |
|                              | Default Value:                                                        | Config File:                                       | provide read/write/<br>create permissions on              |
|                              | var log, smartsense-activity                                          | /etc/smartsense-activity/<br>conf/log4j.properties | the new directory to<br>activity_analyzer user.           |
| activity_max_file_size       | Maximum size (in MB) for<br>SmartSense activity log files.            | Ambari Config:                                     | Default value is suitable for most clusters.              |
|                              | Type: int                                                             | activity-log4j                                     | Check available storage                                   |
|                              | Default Value: 30                                                     | Config File:                                       | this property.                                            |
|                              |                                                                       | /etc/smartsense-activity/<br>conf/log4j.properties |                                                           |
| activity_max_backup_index    | Maximum number of SmartSense                                          | Ambari Config:                                     | You can increase this                                     |
|                              | Type: int                                                             | Advanced > Advanced<br>activity-log4j              | record of older logs. Check<br>available storage capacity |
|                              | Default Value: 10                                                     | Config File:                                       | before updating this property.                            |
|                              |                                                                       | /etc/smartsense-activity/<br>conf/log4j.properties |                                                           |
| global.date.format           | Format in which dates are                                             | Ambari Config:                                     | Default value is suitable for                             |
|                              | sometimes persisted.                                                  | Advanced > Custom<br>activity-analyzer-conf        |                                                           |
|                              | Type: string                                                          | Config File:                                       |                                                           |
|                              | Default Value: "YYYY-mm-DD"                                           | /etc/smartsense-activity/<br>conf/activity.ini     |                                                           |
| global.activity.status.updat | eninteevaa(isreseconds) after which                                   | Ambari Config:                                     | Default value is suitable for                             |
| onds                         | status of processed/failed/in<br>process activities is updated in DB. | Advanced > Custom<br>activity-analyzer-conf        | all clusters.                                             |
|                              | Type: int                                                             | Config File:                                       |                                                           |
|                              | Default Value: 30                                                     | /etc/smartsense-activity/                          |                                                           |
|                              |                                                                       | conf/activity.ini                                  |                                                           |
| activity.batch.interval.seco | hthe batching activities.                                             | Ambari Config:                                     | Increasing the batch                                      |
|                              | Activities are batched for better                                     | Advanced > Custom                                  | on storage and improve                                    |
|                              | storage performance. A batch                                          | activity-analyzer-conf                             | storage performance;                                      |
|                              | batch size becomes equal to                                           | Config File:                                       | the availability of data and                              |
|                              | phoenix.sink.batch.size or                                            |                                                    | increase memory pressure.                                 |
|                              | activity.status.update.interval.secor is elapsed.                     | detc/smartsense-activity/<br>conf/activity.ini     | Reducing the interval size                                |
|                              | Type: int                                                             |                                                    | sooner, but has negative                                  |
|                              | Default Value: 60                                                     |                                                    | performance impact on storage layer.                      |
| activity.watcher.enabled     | Enables regular collection of job                                     | Ambari Config:                                     | Disable this only if you                                  |
|                              | αατα τοr analysis.<br><b>Type:</b> boolean                            | Advanced > Custom<br>activity-analyzer-conf        | want to temporarily turn<br>off data collection.          |
|                              | Default Value: true                                                   | Config File:                                       |                                                           |
|                              |                                                                       | /etc/smartsense-activity/<br>conf/activity.ini     |                                                           |

| Property Name                | Description                                                                                                    | Where to Configure                                                                                                    | Guidelines                                                                                                    |
|------------------------------|----------------------------------------------------------------------------------------------------|----------------------------------------------------------------------------------------------------|----------------------------------------------------------------------------------------------------|
| activity.history.max.back.tr | a <b>Ekedays</b> nber of days of history to<br>retrieve job information.<br><b>Type:</b> int<br><b>Default Value:</b> 7                                                                                                    | Ambari Config:<br>Advanced > Custom<br>activity-analyzer-conf<br>Config File:<br>/etc/smartsense-activity/                      | Increase this number if<br>you have to refer to older<br>jobs. Note that older jobs<br>should have data available<br>in AMS. This is used only<br>during first run after<br>installation. |
| phoenix.setup.continue.on    | Dwoing initial setup, errors in DB<br>setup may occur. This parameter<br>indicates whether to continue if<br>any error occurs.<br>Type: boolean<br>Default Value: false                                                                                                    | Ambari Config:<br>Advanced > Custom<br>activity-analyzer-conf<br>Config File:<br>/etc/smartsense-activity/<br>conf/activity.ini | Default value is suitable for all clusters.                                                                                                    |
| phoenix.setup.drop.existin   | gDableg initial setup matching<br>tables may be found in the DB<br>(typically from previous install<br>attempts). This parameter<br>determines whether they should<br>be dropped and recreated. By<br>default, the existing entries are<br>kept.<br>Type: boolean<br>Default Value: false | Ambari Config:<br>Advanced > Custom<br>activity-analyzer-conf<br>Config File:<br>/etc/smartsense-activity/<br>conf/activity.ini | Default value is suitable for<br>all clusters.                                                                                                    |
| phoenix.activity.analyzer.jo | bðððí URL used by Activity<br>Analyzer to store its data.<br>Type: string<br>Default Value: (no value)                                                                                                    | Ambari Config:<br>Advanced > Custom<br>activity-analyzer-conf<br>Config File:<br>/etc/smartsense-activity/<br>conf/activity.ini | Do not change it. It is auto<br>configured based on the<br>cluster setup.                                                                                                    |
| ams.jdbc.url                 | JDBC URL used by Activity<br>Analyzer to fetch data from AMS.<br><b>Type:</b> string<br><b>Default Value:</b> (no value)                                                                                                    | Ambari Config:<br>Advanced > Custom<br>activity-analyzer-conf<br>Config File:<br>/etc/smartsense-activity/<br>conf/activity.ini | Do not change it. It is auto<br>configured based on the<br>cluster setup.                                                                                                    |
| global.store.job.configs     | Enables storing job-specific configs<br>in AMS after analysis.<br><b>Type:</b> boolean<br><b>Default Value:</b> true                                                                                                    | Ambari Config:<br>Advanced > Custom<br>activity-analyzer-conf<br>Config File:<br>/etc/smartsense-activity/<br>conf/activity.ini | Do not disable it. Keeping<br>it on helps in debugging.                                                                                                    |
| global.store.tasks           | Enables persisting task-level data<br>in AMS after analysis.<br><b>Type:</b> boolean<br><b>Default Value:</b> false                                                                                                    | Ambari Config:<br>Advanced > Custom<br>activity-analyzer-conf<br>Config File:<br>/etc/smartsense-activity/<br>conf/activity.ini | Task-level data can be<br>huge and may overwhelm<br>AMS, so keep it disabled<br>unless absolutely needed.<br>If enabling, disable again<br>later.                                         |

| Property Name                  | Description                                                                                                    | Where to Configure                                                                                                    | Guidelines                                                                                                    |
|--------------------------------|----------------------------------------------------------------------------------------------------|----------------------------------------------------------------------------------------------------|----------------------------------------------------------------------------------------------------|
| global.store.task.counters     | Enables storing task counter data<br>in the AMS after analysis.<br><b>Type:</b> boolean<br><b>Default Value:</b> false                                         | Ambari Config:<br>Advanced > Custom<br>activity-analyzer-conf<br>Config File:<br>/etc/smartsense-activity/<br>conf/activity.ini | All task counters can be<br>huge and may overwhelm<br>AMS, so keep it disabled<br>unless absolutely needed.<br>If enabling, disable again<br>later.                                                  |
| global.activity.fetch.retry.in | <b>Tetearkae (ionse</b> conds) between<br>retry attempts to fetch the activity<br>details.<br><b>Type:</b> int<br><b>Default Value:</b> 5                      | Ambari Config:<br>Advanced > Custom<br>activity-analyzer-conf<br>Config File:<br>/etc/smartsense-activity/<br>conf/activity.ini | Default value is suitable for<br>all clusters.                                                                                                    |
| global.activity.fetch.retry.a  | t <b>Numpbe</b> r of tries to fetch activities<br>before giving up.<br><b>Type:</b> int<br><b>Default Value:</b> 5                                             | Ambari Config:<br>Advanced > Custom<br>activity-analyzer-conf<br>Config File:<br>/etc/smartsense-activity/<br>conf/activity.ini | Default value is suitable for<br>all clusters.                                                                                                    |
| global.tmp.dir                 | Temporary directory used by<br>activity-analyzer for internal<br>purposes.<br>Type: string<br>Default Value:<br>/var/lib/smartsense/activity-<br>analyzer/tmp/ | Ambari Config:<br>Advanced > Custom<br>activity-analyzer-conf<br>Config File:<br>/etc/smartsense-activity/<br>conf/activity.ini | We do not recommended<br>to change this unless<br>you have a very specific<br>requirement. If using<br>a different directory<br>than the default, verify<br>that permissions are set<br>accordingly. |

# 3.3.5. Activity Explorer

The following configuration properties are available for Activity Explorer:

### **Table 3.6. Activity Explorer Configuration Properties**

| Property Name       | Description                                                                                                    | Where to Configure               | Guidelines                                       |
|---------------------|----------------------------------------------------------------------------------------------------|----------------------------------|--------------------------------------------------|
| users.admin         | Password for Activity Explorer's admin user when using local                                                        | Ambari Config:                   | This should be updated only during installation. |
|                     | authentication.                                                                                                    | Activity Analysis                | It requires uninstall and                        |
|                     | Type: string                                                                                                    | Config File:                     | update the password for                          |
|                     | <b>Default Value</b> : (no value)                                                                                   | /etc/zeppelin/conf/<br>shiro.ini | admin access.                                    |
| main.sessionManager | The SessionManager, as its                                                                                          | Ambari Config:                   | Refer to Apache Shiro                            |
|                     | sessions for all subjects in an                                                                                     | Advanced > Advanced              | documentation.                                   |
|                     | application: session creation,                                                                                      | activity-zeppelin-shiro          |                                                  |
|                     | so on. Like other core architectural                                                                                | Config File:                     |                                                  |
|                     | components in Apache Shiro,<br>the SessionManager is a top-level<br>component maintained by the<br>SecurityManager. | /etc/zeppelin/conf/<br>shiro.ini |                                                  |

| Property Name               | Description                                                    | Where to Configure                             | Guidelines                                       |
|-----------------------------|----------------------------------------------------------------|------------------------------------------------|--------------------------------------------------|
|                             | The default SecurityManager<br>implementation uses a           |                                                |                                                  |
|                             | box. The DefaultSessionManager                                 |                                                |                                                  |
|                             | implementation provides                                        |                                                |                                                  |
|                             | enterprise-grade session                                       |                                                |                                                  |
|                             | management features (such                                      |                                                |                                                  |
|                             | as session validation and                                      |                                                |                                                  |
|                             | application                                                    |                                                |                                                  |
|                             | Type: string                                                   |                                                |                                                  |
|                             | Default Value:                                                 |                                                |                                                  |
|                             | org.apache.shiro.web.session.mgt.I                             | Default                                        |                                                  |
|                             | WebSessionManager                                              |                                                |                                                  |
| main.securityManager.sess   | <b>்ரநிழி விழையு in the set in main.sessionManager to this</b> | Ambari Config:                                 | Refer to Apache Shiro documentation.             |
|                             | property. If needed, you can set                               | Advanced > Advanced                            |                                                  |
|                             | this to a value specific for security manager.                 | activity-zeppelin-shiro                        |                                                  |
|                             | Type: string                                                   |                                                |                                                  |
|                             | Default Value: \$sessionManager                                | /etc/zeppelin/conf/<br>shiro.ini               |                                                  |
| securityManager.sessionMa   | a <b>6etyethglole å 80.ets</b> timeout value (in               | Ambari Config:                                 | Refer to Apache Shiro                            |
| sionTimeout                 | milliseconds) for all newly created                            | Advanced > Advanced                            | documentation.                                   |
| sionnineout                 | will automatically apply the new                               | activity-zeppelin-shiro                        |                                                  |
|                             | value to all sessions.                                         |                                                |                                                  |
|                             |                                                                | Config File:                                   |                                                  |
|                             | Type: long                                                     | /etc/zeppelin/conf/                            |                                                  |
|                             | Default Value: 86400000                                        | shiro.ini                                      |                                                  |
| zeppelin.server.addr        | Binding address for Zeppelin                                   | Ambari Config:                                 | Refer to Apache Zeppelin                         |
|                             | Activity Explorer.                                             |                                                | 0.6.2 documentation.                             |
|                             | <b>_</b>                                                       | Advanced > Advanced                            |                                                  |
|                             | Type: string                                                   | activity-zeppelin-shiro                        |                                                  |
|                             | Default Value: 0.0.0.0                                         | Config File:                                   |                                                  |
|                             |                                                                | /etc/zeppelin/conf/<br>shiro.ini               |                                                  |
| zeppelin.server.port        | Port on which Zeppelin UI is                                   | Ambari Config:                                 | Refer to Apache Zeppelin                         |
|                             | Type: int                                                      | Advanced > Advanced<br>activity-zeppelin-shiro | 0.0.2 documentation.                             |
|                             | Default Value: 9060                                            | Config File:                                   |                                                  |
|                             |                                                                | /etc/zeppelin/conf/<br>shiro.ini               |                                                  |
| zeppelin.server.context.pat | Context path of the web                                        | Ambari Config:                                 | Refer to Apache Zeppelin                         |
|                             | application.                                                   | Advanced > Advanced                            | 0.6.2 documentation.                             |
|                             | Type: string                                                   | activity-zeppelin-shiro                        |                                                  |
|                             | Default Value: /                                               | Config File:                                   |                                                  |
|                             |                                                                | /etc/zeppelin/conf/<br>shiro.ini               |                                                  |
| zeppelin.war.tempdir        | Location of Jetty temporary directory.                         | Ambari Config:                                 | Refer to Apache Zeppelin<br>0.6.2 documentation. |

| Property Name              | Description                                                       | Where to Configure                             | Guidelines                                       |
|----------------------------|-------------------------------------------------------------------|------------------------------------------------|--------------------------------------------------|
|                            | Type: string                                                      | Advanced > Advanced                            |                                                  |
|                            | Default Value:                                                    | activity-zeppelin-shiro                        |                                                  |
|                            | /var/lib/smartsense/activity-                                     | Config File:                                   |                                                  |
|                            | explorer/webapp                                                   | /etc/zeppelin/conf/<br>shiro.ini               |                                                  |
| zeppelin.notebook.dir      | Path or URI for notebook persist.                                 | Ambari Config:                                 | Refer to Apache Zeppelin                         |
|                            | Type: string                                                      | Advanced > Advanced                            | 0.6.2 documentation.                             |
|                            | Default Value:                                                    | activity-zeppelin-shiro                        |                                                  |
|                            | /var/lih/smartsense/activity-                                     | Config File:                                   |                                                  |
|                            | explorer/notebook                                                 | /etc/zeppelin/conf/<br>shiro.ini               |                                                  |
| zeppelin.notebook.homeso   | Medmehisket to true, hides home                                   | Ambari Config:                                 | Refer to Apache Zeppelin                         |
|                            | Type: boolean                                                     | Advanced > Advanced<br>activity-zeppelin-shiro | 0.6.2 documentation.                             |
|                            | Default Value: false                                              | Config File:                                   |                                                  |
|                            |                                                                   | /etc/zeppelin/conf/<br>shiro.ini               |                                                  |
| zeppelin.notebook.storage  | Notebook persistence layer                                        | Ambari Config:                                 | Refer to Apache Zeppelin                         |
|                            | implementation.                                                   | Advanced > Advanced                            | 0.6.2 documentation.                             |
|                            | Type: string                                                      | activity-zeppelin-shiro                        |                                                  |
|                            | Default Value:                                                    | Config File:                                   |                                                  |
|                            | org.apache.zeppelin.notebook.repo                                 | / <b>#£6</b> /zeppelin/conf/                   |                                                  |
|                            | NotebookRepo                                                      | Shiro.ini                                      |                                                  |
| zeppelin.interpreter.dir   | Interpreter implementation base directory.                        | Ambari Config:                                 | Refer to Apache Zeppelin<br>0.6.2 documentation. |
|                            | Type: string                                                      | activity-zeppelin-shiro                        |                                                  |
|                            | Default Value:                                                    | Config File:                                   |                                                  |
|                            | /usr/hdp/share/hst/activity-<br>explorer/interpreter              | /etc/zeppelin/conf/<br>shiro.ini               |                                                  |
| zeppelin.interpreters      | A comma separated list of                                         | Ambari Config:                                 | Refer to Apache Zeppelin                         |
|                            | interpreter configurations. First<br>interpreter becomes default. | Advanced > Advanced                            | 0.6.2 documentation.                             |
|                            | Type: string                                                      | activity-zeppelin-shiro                        |                                                  |
|                            | Type. sung                                                        | Config File:                                   |                                                  |
|                            | Default Value:<br>org.apache.zeppelin.phoenix.Phoer               | /etc/zeppelin/conf/                            |                                                  |
|                            | Interpreter                                                       |                                                |                                                  |
| zeppelin.interpreter.conne | c <b>tritienpoett</b> er process connect                          | Ambari Config:                                 | Refer to Apache Zeppelin                         |
|                            | Type: int                                                         | Advanced > Advanced<br>activity-zeppelin-shiro | o.o.z documentation.                             |
|                            | Default Value: 30000                                              | Config File:                                   |                                                  |
|                            |                                                                   | /etc/zennelin/conf/                            |                                                  |
|                            |                                                                   | shiro.ini                                      |                                                  |
| zeppelin.ssl               | Enables using SSL for the servers.                                | Ambari Config:                                 | Refer to Apache Zeppelin                         |
|                            | Type: boolean                                                     |                                                |                                                  |

| Property Name                | Description                                          | Where to Configure                             | Guidelines               |
|------------------------------|------------------------------------------------------|------------------------------------------------|--------------------------|
|                              | Default Value: false                                 | Advanced > Advanced<br>activity-zeppelin-shiro |                          |
|                              |                                                      | Config File:                                   |                          |
|                              |                                                      | /etc/zeppelin/conf/<br>shiro.ini               |                          |
| zeppelin.ssl.client.auth     | Enables client authentication for                    | Ambari Config:                                 | Refer to Apache Zeppelin |
|                              | Type: boolean                                        | Advanced > Advanced<br>activity-zeppelin-shiro | 0.6.2 documentation.     |
|                              | Default Value: false                                 | Config File:                                   |                          |
|                              |                                                      | /etc/zeppelin/conf/<br>shiro.ini               |                          |
| zeppelin.ssl.keystore.path   | Path to keystore relative to the                     | Ambari Config:                                 | Refer to Apache Zeppelin |
|                              | directory.                                           | Advanced > Advanced<br>activity-zeppelin-shiro | 0.6.2 documentation.     |
|                              | Type:<br>stringzeppelin.ssl.truststore.type          | Config File:                                   |                          |
|                              | Default Value:                                       | /etc/zeppelin/conf/<br>shiro.ini               |                          |
|                              | /var/lib/smartsense/activity-<br>explorer/keystore   |                                                |                          |
| zeppelin.ssl.keystore.type   | The format of the given keystore                     | Ambari Config:                                 | Refer to Apache Zeppelin |
|                              | Type: string                                         | Advanced > Advanced<br>activity-zeppelin-shiro | 0.6.2 documentation.     |
|                              | Default Value: JKS                                   | Config File:                                   |                          |
|                              |                                                      | /etc/zeppelin/conf/<br>shiro.ini               |                          |
| zeppelin.ssl.keystore.passw  | direlystore password. It can be                      | Ambari Config:                                 | Refer to Apache Zeppelin |
|                              | password tool.                                       | Advanced > Advanced                            | 0.0.2 documentation.     |
|                              | Type: string                                         | Config Files                                   |                          |
|                              | Default Value: admin                                 |                                                |                          |
|                              |                                                      | /etc/zeppelin/conf/<br>shiro.ini               |                          |
| zeppelin.ssl.key.manager.p   | assword. Defaults                                    | Ambari Config:                                 | Refer to Apache Zeppelin |
|                              | obfuscated.                                          | Advanced > Advanced<br>activity-zeppelin-shiro |                          |
|                              | Type: string                                         | Config File:                                   |                          |
|                              | Default Value: admin                                 | /etc/zeppelin/conf/<br>shiro.ini               |                          |
| zeppelin.ssl.truststore.path | Path to truststore relative to                       | Ambari Config:                                 | Refer to Apache Zeppelin |
|                              | directory. Defaults to the keystore path.            | Advanced > Advanced<br>activity-zeppelin-shiro | 0.6.2 documentation.     |
|                              | Type: string                                         | Config File:                                   |                          |
|                              | Default Value:                                       | /etc/zeppelin/conf/<br>shiro ini               |                          |
|                              | /var/lib/smartsense/activity-<br>explorer/truststore |                                                |                          |

| Property Name                | Description                                                                                                    | Where to Configure                                                                                                   | Guidelines                                       |
|------------------------------|----------------------------------------------------------------------------------------------------|----------------------------------------------------------------------------------------------------|--------------------------------------------------|
| zeppelin.ssl.truststore.type | The format of the given truststore<br>(for example JKS or PKCS12).<br>Defaults to the same type as the<br>keystore type.                                                                                                    | Ambari Config:<br>Advanced > Advanced<br>activity-zeppelin-shiro                                                     | Refer to Apache Zeppelin<br>0.6.2 documentation. |
|                              | Type: string                                                                                                    | Config File:                                                                                                    |                                                  |
|                              | Default Value: JKS                                                                                                    | /etc/zeppelin/conf/<br>shiro.ini                                                                                     |                                                  |
| zeppelin.ssl.truststore.pass | Wordstatore password. Can be<br>obfuscated using the Jetty<br>password tool. Defaults to the<br>keystore password.                                                                                                    | Ambari Config:<br>Advanced > Advanced<br>activity-zeppelin-shiro                                                     | Refer to Apache Zeppelin<br>0.6.2 documentation. |
|                              | Type: string                                                                                                    | Config File:                                                                                                    |                                                  |
|                              | Default Value: admin                                                                                                    | /etc/zeppelin/conf/<br>shiro.ini                                                                                     |                                                  |
| zeppelin.server.allowed.ori  | ghtsowed sources for REST<br>and WebSocket requests (i.e.<br>http://onehost:8080,http://<br>otherhost.com).<br>If you change from * you are<br>vulnerable to the issue described<br>in ZEPPELIN-173.<br>Type: string<br>Default Value: * | Ambari Config:<br>Advanced > Advanced<br>activity-zeppelin-shiro<br>Config File:<br>/etc/zeppelin/conf/<br>shiro.ini | Refer to Apache Zeppelin<br>0.6.2 documentation. |
| zeppelin.anonymous.allow     | e <b>E</b> hables access by anonymous<br>user.<br><b>Type:</b> boolean<br><b>Default Value:</b> false                                                                                                    | Ambari Config:<br>Advanced > Advanced<br>activity-zeppelin-shiro<br>Config File:<br>/etc/zeppelin/conf/<br>shiro.ini | Refer to Apache Zeppelin<br>0.6.2 documentation. |
| zeppelin.websocket.max.te    | Sizmeessedger.eizters of the maximum<br>text message to be received by<br>WebSocket.<br>Type: long<br>Default Value: 1024000                                                                                                    | Ambari Config:<br>Advanced > Advanced<br>activity-zeppelin-shiro<br>Config File:<br>/etc/zeppelin/conf/<br>shiro.ini | Refer to Apache Zeppelin<br>0.6.2 documentation. |

# 4. SmartSense Performance Tuning

This section contains tips for achieving optimal performance for your cluster.

# **4.1. Tuning the JVM Memory Settings**

To achieve optimal performance for your cluster size, you may need to increase the JVM memory settings.

The default setting, 2048 MB, is appropriate for a cluster with up to 100 nodes. For each additional 100 nodes, increase this setting by 0.5 GB to improve performance.

To adjust the setting, in the Ambari Web UI, navigate to the SmartSense service's **Config** section > **Advanced** > **Advanced** hst-server-conf where you will find the **Server max heap** size configuration property.

# **4.2. Cleaning Up Old Bundles**

HST server has a background process which periodically deletes bundles older than 30 days. Additionally, bundle "purge" commands can be used to trigger this process for purging bundles older than specified number of days or for purging a particular bundle.

There are two ways to purge bundles:

- Purge: The bundle file is removed from the storage but associated records such as recommendations from the HST DB are retained.
- Hard purge: All bundle data and its associated records such as recommendations from the HST DB are completely removed.

When using hst purge, soft purging is used unless the hard purging option is specified.

#### Syntax

```
# hst purge -h
Usage: hst purge [-r][-b][-H][-q] arg
Triggers bundle purge job
Options:
-h, --help show this help message and exit
-r RETENTIONDAYS, --retentionDays=RETENTIONDAYS number of days to retain a
bundle before purging
-H, --hard flag to indicate hard purge
-b BUNDLEID, --bundleId=BUNDLEID purge a particular bundle Id
-q, --quiet flag to purge quietly
```

#### Examples

1. Purge bundles older than 5 days:

```
# hst purge -r 5
Do you want to continue purging bundles older than 5 days ? y/n (default: n):
   y
Bundles purge job triggered successfully.
```

#### 2. Hard purge bundles older than 20 days:

```
# hst purge -r 20 -H
Do you want to continue hard purging bundles older than 20 days ? y/n
(default: n): y
Bundles purge job triggered successfully.
```

#### 3. Manually trigger default purge process:

```
# hst purge
Do you want to continue purging bundles older than 30 days ? y/n (default: n):
n
```

#### 4. Hard purge a particular bundle:

```
# hst purge -b a-xxxxxxx-c-xxxxxxx_c6nr_0_2017-05-07_02-00-02 -H
Do you want to continue hard purging bundle : a-xxxxxxx-c-
xxxxxxx_c6nr_0_2017-05-07_02-00-02 ? y/n (default: n): y
Bundle purged successfully.
```

#### 5. Purge a particular bundle:

```
# hst purge -b a-xxxxxxx-c-xxxxxxx_c6nr_0_2017-05-05_08-32-09
Do you want to continue purging bundle : a-xxxxxxx-c-
xxxxxxx_c6nr_0_2017-05-05_08-32-09 ? y/n (default: n): y
Bundle purged successfully.
```